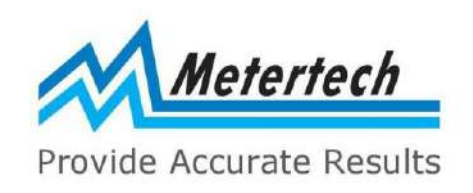

# **O**perational **M**anual

# M965/965+ Reader

M965 Mate 2.0 USB

PC Software

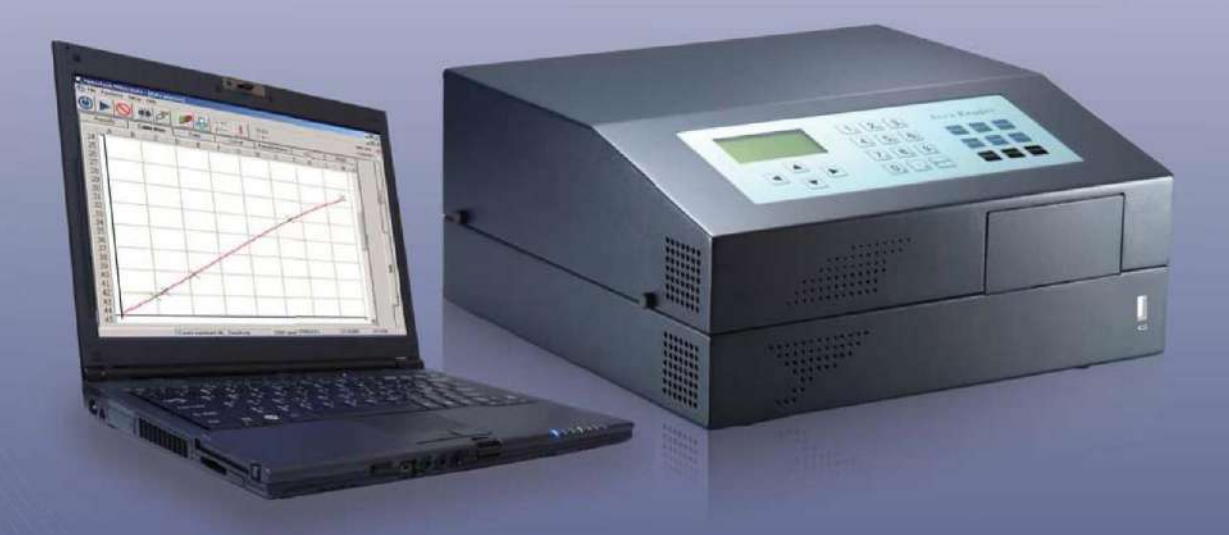

Metertech Inc. Version 2.10

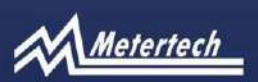

63-2, Cheng Gong Road, Sec. 1, Nangang, Taipei, Taiwan, R.O.C. Tel.:+886-2-2783-2854 Fax:+886-2-2783-1764 www.metertech-inc.com info@metertech.com.tw Metertech Inc. provides this publication "as is" without warranty of any kind, either express or implied, including, but not limited to the implied warranties of merchantability or fitness for a particular purpose.

All rights are reserved, including those to reproduce this publication or parts thereof in any form without permission in writing from Metertech Inc.

Information in this publication is subject to change without notice and does not represent a commitment on the part of the vender. Any errors or omissions which may have occurred in this publication despite the utmost care taken in its production will be corrected as soon as possible, but not necessarily immediately upon detection.

Copyright© Metertech Inc. 2020

Metertech Inc. • 63-2, ChengGong Rd., Sec. 1, NanGang, Taipei, Taiwan, ROC E-Mail: info@metertech.com • Web Site: www.metertech-inc.com Tel: 886-2-2783-2854 • Fax: 886-2-2783-1764

# Contents

| System Requirements                              | <br>4  |
|--------------------------------------------------|--------|
| Software Installation                            | <br>5  |
| M965/965+ Instrument Setup                       | <br>7  |
| To Start M965 Mate 2.0 USB                       | <br>8  |
| M965 Mate 2.0 USB Menu Software                  | <br>10 |
| Structure                                        |        |
| Main Window Overview                             | <br>10 |
| Section A Menu                                   | <br>11 |
| Section B Toolbar                                | <br>14 |
| Section C Message                                | <br>14 |
| Section D Temperature monitor                    | <br>14 |
| Section E Working area & F Data review           | <br>15 |
| Section G Special function                       | <br>15 |
| M965 Mate 2.0 USB Function                       | <br>16 |
| Basic Parameters                                 | <br>16 |
| Primary and Reference wavelengths                | <br>17 |
| Starting method to read plates                   | <br>17 |
| Plate motion                                     | <br>18 |
| The built-in Incubator                           | <br>18 |
| The built-in Shaker                              | <br>18 |
| Well Mapping                                     | <br>19 |
| Quantitative / Cut off / Ratio / Inhibition / QC | <br>20 |
| Print options                                    | <br>24 |
| Main Menu Configuration                          | <br>25 |
| File menu functions                              | <br>26 |
| Setup menu functions                             | <br>29 |
| Help menu functions                              | <br>33 |
| Toolbar Menu Configuration                       | <br>35 |
| Message Area Configuration                       | <br>36 |
| Defining Parameters for Experiment               | <br>37 |
| Well Mapping                                     | <br>42 |
| Quantitative Measuring Method                    | <br>48 |
| Cutoff Measuring Method                          | <br>51 |
| Ratio/Inhibition Calculation Method              | <br>53 |
| Q.C. Calculation Method                          | <br>54 |

| Printing Options         | <br>55 |
|--------------------------|--------|
| Interpreting the Results | <br>56 |

# **System Requirements**

- CPU Pentium 4 2.0GHz above for Windows 7 or above.
- 2GB of RAM or above for Windows 7 or above.
- Microsoft .NET Framework 3.5
- 50MB of available hard drive for the program files
- CD ROM drive
- 16bit color display with pixel resolution 1280 x 768 or above.
- Keyboard, Mouse, and RS232 serial port or USB port

# **Software Installation**

To install M965 Mate 2.0 USB

- 1. Start Windows and close all unnecessary Windows applications.
- 2. Insert the software CD into the CD-ROM drive. The installer user interface is displayed.
- 3. Click on the "setup" to install M965 Mate 2.0 USB software.

| Name                         | Ŧ |
|------------------------------|---|
| 🛱 M965 Mate 2.0 USB _v2.1.29 |   |
| 🖏 setup                      |   |

4. Follow the on-screen instruction.

| y 11905 Mate 2.0 050                                                                                                    |                                                                                                    |                                                                                               |
|----------------------------------------------------------------------------------------------------|----------------------------------------------------------------------------------------------------|-----------------------------------------------------------------------------------------------|
| Welcome to the M965                                                                                                    | Mate 2.0 USB Se                                                                                     | tup Wizard                                                                                    |
| The instaler will guide you through th<br>computer.                                                                                                    | e xlepx required to install M96                                                                     | 5 Mele 2.0 USB on your                                                                        |
| WARNING: This computer program in<br>Unauthorized duplication or distribution<br>or cominal penaltics, and will be prose                                                                  | s protected by copyright law as<br>on of this program, or any portio<br>could to the maximum extent | nd international treaties.<br>on of it, may result in severa civil<br>possible under the law. |
|                                                                                                    | Carcel                                                                                              | < Back Next>                                                                                  |
| y M965 Mate 2.0 USB                                                                                                    |                                                                                                    |                                                                                               |
| Select Installation Fo                                                                                                    | lder                                                                                                |                                                                                               |
| The installer will install M965 Mate 2.<br>To install in this folder, click "Next".<br>Foldor:<br>[CAPnogeam Files (x865)Meterisch                                                        | .0 USB to the following toder.<br>To install to a different folder,<br>w4965 Mate 2.0 USEA          | enter it below or click "Browse".<br>Browse                                                   |
|                                                                                                    |                                                                                                    |                                                                                               |
| Install M965 Mate 2.0 USB for you<br>Everyone<br>O Just me                                                                                                    | uself, or for anyone who uses                                                                       | Disk Cost                                                                                     |
| Install M965 Mate 2.0 USB for you<br>@ Everyone<br>⑦ Just me                                                                                                    | usef, orforanyone who uses                                                                          | Disk Cost this computer: < Back Next >                                                        |
| Install M965 Mate 2.0 USB for you<br>© Everyone<br>© Just me<br>1000 Just me                                                                                                    | uself, or for anyone who uses                                                                       | Disk Cost this computer: < Back Ned >                                                         |
| Instal M965 Mate 2.0 USB for you<br>© Everyons<br>© Just me<br>M965 Mate 2.0 USB<br>Confirm Installation                                                                                  | usef, orfer anyone who uses                                                                         | Disk Cost                                                                                     |
| Install M965 Mate 2.0 USB for you<br>Everyone<br>Just me<br>M965 Mate 2.0 USB<br>Confirm Installation<br>The installer is ready to instal M96<br>Clok "Neet" to start the installation    | usef, or for anyone who uses                                                                        | Disk Cost                                                                                     |
| Install M965 Mate 2.0 USB for you<br>© Lvoyone<br>© Just me<br>M965 Mate 2.0 USB<br>Confirm Installation<br>The instale: is ready to instal M96<br>Click "Need" to start the installation | S Mate 2 D USB on your com                                                                          | Disk Cost                                                                                     |

5. After the installation is completed, click "Close".

|                                  |                                                                |                                                                              | 28                                                                                 |
|----------------------------------|----------------------------------------------------------------|------------------------------------------------------------------------------|------------------------------------------------------------------------------------|
| 9                                |                                                                |                                                                              | 2                                                                                  |
| cossfully installed.             |                                                                | •                                                                            |                                                                                    |
|                                  |                                                                |                                                                              |                                                                                    |
|                                  |                                                                |                                                                              |                                                                                    |
|                                  |                                                                |                                                                              |                                                                                    |
|                                  |                                                                |                                                                              |                                                                                    |
|                                  |                                                                |                                                                              |                                                                                    |
|                                  |                                                                |                                                                              |                                                                                    |
| reck for any critical updates to | o the .NET Freme                                               | work                                                                         |                                                                                    |
|                                  |                                                                |                                                                              |                                                                                    |
|                                  |                                                                | -                                                                            |                                                                                    |
|                                  | 9<br>coosefully installoci.<br>reck for any chilical updates f | 9<br>roosefuly installoci.<br>reck to any critical updates to the INET Freme | B<br>received by installed.<br>reck for any cuitical updates to the NET Framework. |

# M965/965+ Instrument Setup

- Be sure the M965/965+ instrument is in standalone mode. <u>Method to switch between standalone and PC modes on M965/M965</u>: Turn off the instrument first, then press the "OPTION" key while turn on the instrument again, it will switch to other mode.
- 2. On M965/965+ standalone mode, please go to SETUP / COMPUTER.
- 3. Move "UP/DOWN" buttons to select USB port and press "ENTER" to confirm selection with mark "S" shown on the right side of that port.
- 4. Power off and power on the M965/965+ again, then press the "OPTION" key while turn on the instrument, it will switch to PC mode.
- 5. The instrument starts to do initialization.
- 6. After initialized, be sure the screen show "pc\_usb mode" as figure 1 below.

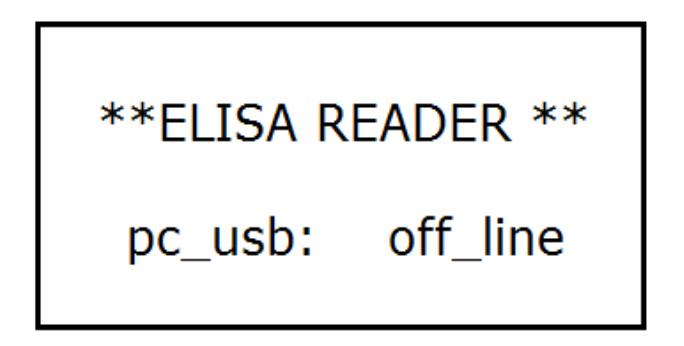

Figure 1

# To Start M965 Mate 2.0 USB

Connect the PC and the instrument with an USB cable, then power meter up.

1. Go to M965 mate 2.0 USB

From Start menu →All Programs→Metertech→M965 Mate 2.0 USB

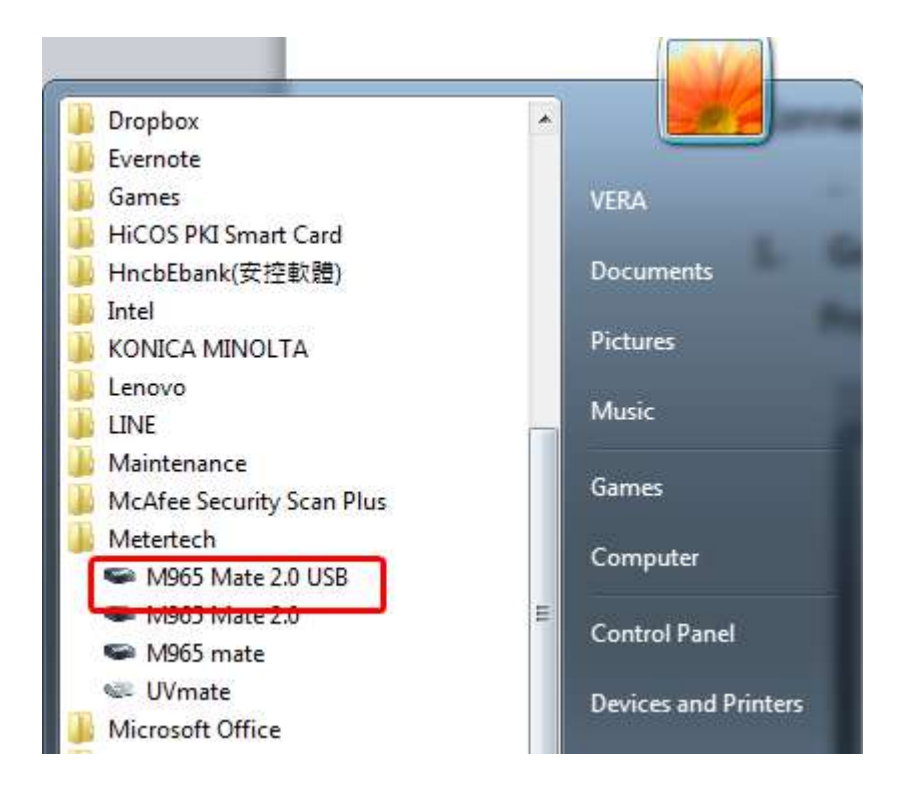

 For the first time login, key in default value "admin" for both User name and Password in Security window below. Press "OK" to start comport connection. User name : admin Password : admin

| Login          |       |  |
|----------------|-------|--|
| User name :    | admin |  |
| Password :     | ***** |  |
| Project name : |       |  |
|                |       |  |
|                |       |  |

3. If the computer appears the message as below, please shut off the M965 mate 2.0 USB software and restart it again, let the software reconnect the reader.

| lessage                                                                                   | X                                              |
|-------------------------------------------------------------------------------------------|------------------------------------------------|
| Cannot connect to M965 Mat<br>Please ensure M965 Mate 2.0<br>and check your connection ca | e 2.0<br>is under PC control mode<br>able also |
|                                                                                           | ОК                                             |

4. If PC softwaer is successfully connected to M965/965+, the "Connected" sign with green background will appear on the upper right message area of the screen.

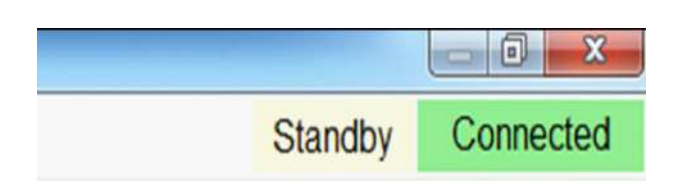

- 5. In case the PC software still cannot connect to the instrument, please shut off the PC software and the reader. Be sure the USB cable is plugged in and restart the PC software and Reader again to do the connection.
- 6. Now, the Reader and software are ready to perform the experiment.

# M965 Mate 2.0 USB Menu Software Structure

#### **Main Window Overview**

- Section A: Menu
- Section B: Tool bar
- Section C: Message
- Section D: Temperature monitor
- Section E: Working area
- Section F: Data review

Section G: Special function

|                          | 1         |             | 0         |              | 100 0        |            |          |   |             |     | D.    | L  | - , (i )    | o taridoj | - |
|--------------------------|-----------|-------------|-----------|--------------|--------------|------------|----------|---|-------------|-----|-------|----|-------------|-----------|---|
| Plate mout Shake         | H 1       | incubato    |           | - ilter tune | Pos Pos      | t processi | ng B.    |   |             |     |       |    |             |           |   |
| tocol select function    | Paramete  | rs.         |           |              |              |            |          |   | _           |     |       |    |             |           |   |
| E                        | Measure   | ment type   |           |              |              | Startin    | g method |   | Plate motio | n   |       |    |             |           |   |
| Basic parameters         | End F     | Point       | Two Poir  | nts          | Kinetics     | 🦉 Imn      | nediate  |   | Continu     | ous |       |    |             |           |   |
|                          |           |             | 122501.00 |              | 144.03.04574 | © Des      | ау       |   | Steppin     | 3   |       |    |             |           |   |
| Quantitative / Cut off / | Fitter w  | avelengenip | (m)<br>[] | Reference    | filter       | Shake      | shakar   |   |             |     |       |    |             |           |   |
| auoninipioon7 e.c.       | Main1     | 405 *       |           |              |              |            |          |   |             |     |       |    |             |           |   |
| Distortoon               |           |             |           |              |              |            |          |   |             |     |       |    |             |           |   |
| Print options            |           |             |           |              |              |            |          |   |             |     |       |    |             |           |   |
| a analusis               | 1         |             |           |              |              |            |          |   |             |     |       |    |             |           |   |
| F. I                     | Map layor | ut          |           |              |              |            |          |   |             |     | - 121 |    | STD Conc.   |           |   |
| Data                     | •         | 1           | 2         | 3            | 4            | 5          | 0 /      | 8 | 9           | 10  | 11    | 12 | STD01 0     |           |   |
|                          | + A       |             |           |              |              |            |          |   |             |     |       |    | STD02 0.025 | 5         |   |
| cial function            | в         |             |           |              |              |            |          |   |             |     |       |    | STD03 0.05  | _         |   |
| Advance DIO              |           |             |           |              |              |            |          |   |             |     |       |    | STD04 0.1   |           |   |
| Advance BIO              | C         |             |           |              |              |            |          |   |             |     |       |    | STD06 0.0   |           |   |
|                          | D         |             |           |              |              |            |          |   |             |     |       |    | STD07 N.A.  |           |   |
|                          |           |             |           | _            |              | -          | -        | - | -           |     |       |    | STDO8 N.A   |           |   |
|                          | E         |             |           |              |              |            |          |   |             |     |       |    | STD09 N.A   |           |   |
|                          | E         |             |           |              |              |            |          |   |             |     |       |    | SIDIO N.A   |           |   |
| START                    | 2         |             |           |              |              |            |          |   |             |     |       |    | STD12 N.A   | _         |   |
|                          | G         |             |           |              |              |            |          |   |             |     |       |    | STD13 N.A   |           |   |
|                          | H         |             |           |              |              |            |          |   |             |     |       |    | STD14 N.A   |           |   |
|                          |           |             |           |              |              |            |          |   |             |     |       |    |             |           |   |

#### **Section A Menu**

#### File Menu

The File Menu contains the file and print functions for the experiment data and mapping file.

| Load (Data or Map)              | iker 👃      | Incubate            |          | Filter tune | B P      | ost proc | cessing                                      |   |   |                      |                |    |    |                    |              |  |
|---------------------------------|-------------|---------------------|----------|-------------|----------|----------|----------------------------------------------|---|---|----------------------|----------------|----|----|--------------------|--------------|--|
| Save (Data or Map)              | Paramet     | ers                 |          |             |          | 3        | Station metho                                |   |   | Dista matin          | ń              |    |    |                    |              |  |
| Print<br>Preview                | End         | ement type<br>Point | Two Poir | nts         | Kinetics |          | <ul> <li>Immediate</li> <li>Delay</li> </ul> |   |   | Continue<br>Stepping | ,,<br>NUS<br>1 |    |    |                    |              |  |
| Exit<br>Ratio/inhibition / Q.C. | Filter      | vavelength(         | nm)      | Reference   | Mar      |          | Shaker<br>] Use shaker                       |   |   |                      |                |    |    |                    |              |  |
| Print options                   |             |                     | -        |             |          |          |                                              |   |   |                      |                |    |    |                    |              |  |
| ita analysis                    | Map lay     | out                 |          |             |          |          |                                              |   |   |                      |                |    |    |                    |              |  |
| Data                            | •           | 1                   | 2        | 3           | 4        | 5        | 6                                            | 7 | 8 | 9                    | 10             | 11 | 12 | STD01              |              |  |
|                                 | ► A         |                     |          |             |          |          |                                              |   |   |                      |                |    |    | STD02              | 025          |  |
| ecial function                  | B           |                     |          |             |          |          |                                              |   |   |                      |                |    |    | STD03 0            | 05           |  |
| Adverse BIO                     |             |                     |          |             |          |          |                                              |   |   | -                    |                |    | -  | STD04 0            | 1            |  |
| Advance BIO                     | C           |                     |          |             |          |          |                                              |   |   |                      |                |    |    | STDO6 0            | 5            |  |
|                                 | D           |                     |          |             |          |          |                                              |   |   |                      |                |    |    | STEO7              | LA.          |  |
|                                 | 1000        |                     |          |             |          |          |                                              |   |   |                      |                |    |    | STD08 N            | LA.          |  |
|                                 | E           |                     |          |             |          |          | _                                            |   |   |                      |                |    |    | STD09 N            | UB           |  |
|                                 |             |                     |          |             |          |          |                                              |   |   |                      |                |    |    | STD10              | LA           |  |
|                                 | F           |                     |          |             |          |          |                                              |   |   |                      |                |    |    | BID12              | 1.9.<br>1.6. |  |
| START                           | F           |                     |          |             |          |          |                                              |   |   |                      |                |    |    | 0.0.1              |              |  |
| START                           | F           |                     |          |             |          |          |                                              |   |   | _                    |                |    | -  | STD13 N            | 6A           |  |
| START                           | F<br>G<br>H |                     |          |             |          |          |                                              |   |   |                      |                |    |    | STD13 N<br>STD14 N | ia.          |  |

New: Create a new experiment

Load (Data or Map): Load a stored experiment, results or map layout
Save (Data or Map): Save the experiment parameters, results or map layout
Export: Export report to a file with ".csv" file extension
Print: Select experiment to print out
Preview: Preview experiment report format
Exit: Close the M965 Mate 2.0 USB software

#### Setup Menu

The setup menu contains the M965 Mate 2.0 USB system configuration and user account management.

| Converting               | 0                     |             |            |             |          |             |          |   |             |     |    | 20.9 | C (acc or C) Otalina                                                                                                    | 7 |
|--------------------------|-----------------------|-------------|------------|-------------|----------|-------------|----------|---|-------------|-----|----|------|----------------------------------------------------------------------------------------------------|---|
| Initial                  |                       | Incubator   | r 🔘 Fil    | ter tune    | Pos Pos  | t processii | 19       |   |             |     |    |      |                                                                                                    |   |
| ocol select function     | Paramete              | 15          |            |             |          |             |          |   |             |     |    |      |                                                                                                    |   |
| 2 8 8                    | Measure               | ment type   |            |             |          | Starting    | r method |   | Plate motio | in  |    |      |                                                                                                    |   |
| Basic parameters         | End F                 | Point       | Two Points | 3           | Kinetics | Imn  Del:   | ediate   |   | Continu     | 005 |    |      |                                                                                                    |   |
| Quantitative / Cut off / | Filter w              | avelength(n | m)         |             |          | Shaker      |          |   | C. suspired | 2   |    |      |                                                                                                    |   |
| Ratio/Inhibition / Q.C.  | Main1                 | 405         | E Re       | eference fi | fter     | 🗐 Use       | shaker   |   |             |     |    |      |                                                                                                    |   |
| Print options            | Marrie 1              | 1440        |            |             |          |             |          |   |             |     |    |      |                                                                                                    |   |
| ta analysis              |                       |             |            |             |          |             |          |   |             |     |    |      |                                                                                                    |   |
| ar analysis              | Map layo              |             |            |             |          | ~           | 2 2      |   |             |     |    |      | STD Conc.                                                                                                    |   |
| Data                     |                       | 1           | 2          | 3           | 4        | 5           | 0 /      | 8 | 9           | 10  | 11 | 12   | STD01 0                                                                                                    |   |
|                          | <ul> <li>A</li> </ul> |             |            |             |          |             |          |   |             |     |    |      | STD02 0.025                                                                                                    |   |
| ecial function           | в                     |             |            |             |          |             |          |   |             |     |    |      | STD03 0.05                                                                                                    |   |
| NOOT NUMBER              |                       |             |            |             |          |             |          | _ |             |     |    | -    | S1004 01                                                                                                    |   |
|                          | С                     |             |            |             |          |             |          |   |             |     |    |      | ST005 0.3                                                                                                    |   |
| Advance BIO              |                       |             |            |             |          |             |          |   |             |     |    |      | STDOT NA                                                                                                    |   |
| Advance BIO              |                       |             |            |             |          |             |          |   |             |     |    | _    | OTDOO NA                                                                                                    |   |
| Advance BIO              | D                     |             |            |             |          |             |          |   |             |     |    |      | 1 2414 H004 FL 75                                                                                                    |   |
| Advance BIO              | D                     |             |            |             |          |             |          |   |             |     |    |      | STD09 NA                                                                                                    |   |
| Advance BIO              | DE                    |             |            |             |          |             |          |   |             |     |    |      | STD09 NA<br>STD10 NA                                                                                                    |   |
| Advance BIO              | D<br>E<br>F           |             |            |             |          |             |          |   |             |     |    |      | STD08 NA<br>STD09 NA<br>STD10 NA<br>STD11 NA                                                                                                    |   |
| Advance BIO              | D<br>E<br>F           |             |            |             |          |             |          |   |             |     |    |      | STD08         MA           STD09         NA           STD10         NA           STD11         NA           STD12         NA                                                       |   |
| Advance BIO              | D<br>E<br>F<br>G      |             |            |             |          |             |          |   |             |     |    |      | STD09         NA           STD10         NA           STD11         NA           STD12         NA           STD13         NA                                                       |   |
| Advance BIO              | D<br>E<br>F<br>G      |             |            |             |          |             |          |   |             |     |    |      | STD09         NA           STD09         NA           STD10         NA           STD11         NA           STD12         NA           STD13         NA           STD14         NA |   |

**Security setting**: To create a new user ID and set up the security level, or delete the user ID.

**Initial:** To initial reader and PC software, especially after the reader and the PC software are left for a while, or after re-start the software than to do re-connect.

#### Help Menu

The help menu provides information on software version, contact information of the

| e Setup help                                        | -                          |           |            |          |          |          |                                                 |    |   |             |    |    | 37.09 | C (set 37°C)                                                                                                    | Standby                                        | Conne |
|-----------------------------------------------------|----------------------------|-----------|------------|----------|----------|----------|-------------------------------------------------|----|---|-------------|----|----|-------|----------------------------------------------------------------------------------------------------|------------------------------------------------|-------|
| Plate in/ About<br>Audit trail                      | 1                          | Incubato  | Fit        | ter tune | Po 🕄     | st proce | essing                                          |    |   |             |    |    |       |                                                                                                    |                                                |       |
| stocol select function                              | Daramata                   |           |            |          |          |          |                                                 |    |   |             |    |    |       |                                                                                                    |                                                |       |
|                                                     | Measure                    | ment type |            |          |          | St       | arting meth                                     | od |   | Plate motio | n  |    |       |                                                                                                    |                                                |       |
| Basic parameters                                    | End F                      | Point     | Two Points |          | Kinetics | 0        | Immediate     Cantinuous     Delay     Stepping |    |   |             |    |    |       |                                                                                                    |                                                |       |
| Quantitative / Cut off /<br>Ratio/Inhibition / Q.C. | Filter wavelength(nm)      |           |            |          |          |          | laker<br>Use shake                              |    |   |             |    |    |       |                                                                                                    |                                                |       |
| Print options                                       |                            |           |            |          |          |          |                                                 |    |   |             |    |    |       |                                                                                                    |                                                |       |
| ta analysis                                         | Map tayo                   | ut        |            |          |          |          |                                                 |    |   |             |    |    |       |                                                                                                    |                                                |       |
| Data                                                | •                          | 1         | 2          | 3        | 4        | 5        | 6                                               | 7  | 8 | 9           | 10 | 11 | 12    | STD01 0                                                                                                    |                                                |       |
| Duia                                                | F A                        |           | 1          |          |          |          |                                                 |    |   |             |    |    |       | SID02 0.0                                                                                                    | 25                                             |       |
|                                                     |                            |           |            |          |          |          |                                                 |    |   |             |    |    |       | STD03 0.0                                                                                                    | 5                                              |       |
| ecial function                                      |                            |           |            |          |          |          |                                                 |    |   |             |    |    |       | STD04 0.1                                                                                                    |                                                |       |
| ecial function                                      | в                          |           |            |          |          |          |                                                 |    |   |             |    |    |       | - Contraction of the second                                                                                                    |                                                |       |
| Advance BIO                                         | B                          |           |            |          |          |          |                                                 |    |   |             |    |    |       | STD05 0.3                                                                                                    |                                                |       |
| Advance BIO                                         | B                          |           |            |          |          |          |                                                 |    |   |             |    |    |       | STD05 0.3<br>STD06 0.6                                                                                                    |                                                |       |
| Advance BIO                                         | B<br>C<br>D                |           |            |          |          |          |                                                 |    |   |             |    |    |       | STD05 0.1<br>STD06 0.6<br>STD07 11.2<br>STD08 0.0                                                                                                    |                                                |       |
| ecial function<br>Advance BIO                       | B<br>C<br>D<br>E           |           |            |          |          |          |                                                 |    |   |             |    |    |       | STD05 0.3<br>STD05 0.6<br>STD07 0.7<br>STD08 0.7<br>STD08 0.7<br>STD09 0.7                                                                                                    |                                                |       |
| ecial function<br>Advance BIO                       | B<br>C<br>D<br>E           |           |            |          |          |          |                                                 |    |   |             |    |    |       | STD05 0.3<br>STD06 0.0<br>STD07 10,<br>STD08 10,<br>STD08 10,<br>STD09 10,<br>STD10 10,                                                                                                    | ×                                              |       |
| Advance BIO                                         | B<br>C<br>D<br>F           |           |            |          |          |          |                                                 |    |   |             |    |    |       | STD05 0.3<br>STD05 0.6<br>STD07 0.7<br>STD08 0.1<br>STD08 0.1<br>STD09 0.7<br>STD10 0.7<br>STD10 0.7                                                                                                    | ×                                              |       |
| Advance BIO                                         | B<br>C<br>D<br>E<br>F      |           |            |          |          |          |                                                 |    |   |             |    |    |       | STD05         0.3           STD06         0.6           STD07         0.7           STD08         0.1           STD09         0.1           STD09         0.1           STD10         0.1           STD10         0.1           STD11         0.1           STD12         1.1 |                                                |       |
| Advance BIO START                                   | B<br>C<br>D<br>F<br>G      |           |            |          |          |          |                                                 |    |   |             |    |    |       | STD05         0.1           STD06         0.0           STD07         0.1           STD08         0.1           STD09         0.1           STD10         0.1           STD11         0.1           STD12         1.1           STD13         0.1                             | ×                                              |       |
| Advance BIO START                                   | B<br>C<br>D<br>F<br>G<br>H |           |            |          |          |          |                                                 |    |   |             |    |    |       | STD05 01<br>STD06 00<br>STD07 04/<br>STD08 04<br>STD09 04<br>STD19 04<br>STD10 04<br>STD11 04<br>STD12 14<br>STD12 14<br>STD13 04                                                                                                    | ×<br>×<br>×<br>×<br>×<br>×<br>×<br>×<br>×<br>× |       |

vender, and the user activity records.

About: To provide software version and contact information of the vender.Audit trail: To record the user activity for trailing.

#### **Section B Toolbar**

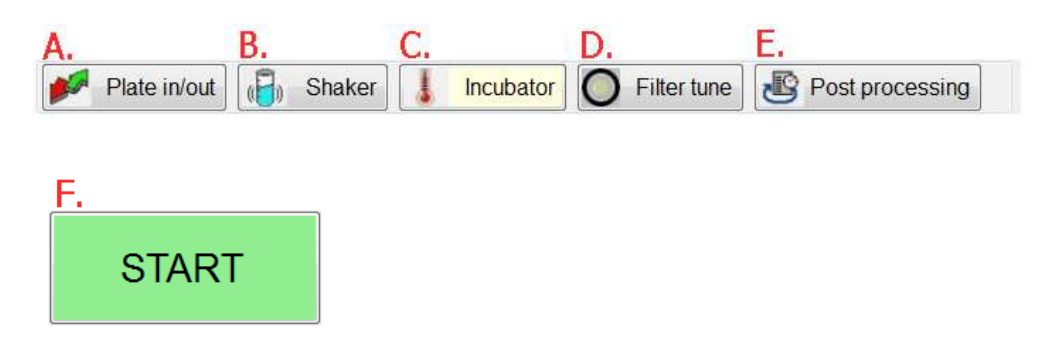

Plate in/out: To open or close the plate compartment
Shaker: To shake the plate with desired speed and shaking time
Incubator: To control the incubator with desired temperature, and display temperature reading on section D temperature monitor.
Filter tune: To set up the wavelengths of installed filters on 8-slot filter wheel, and have the meter tune the light intensity for each filter.
Post processing: Use the current protocol to re-process data results
Start: To start the experiment with current protocol

#### Section C Message

During operation, the current status will be shown on the upper right of the screen.

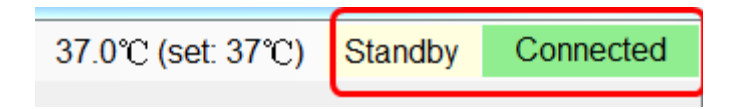

#### **Section D Temperature monitor**

When the incubator is activated, the set and actual temperatures are shown on the left of the message area.

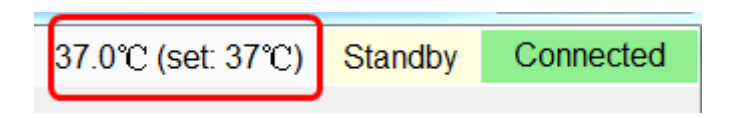

#### Section E Working area & F Data review

The M965 Mate 2.0 USB allows you to define measurement protocols and analyze obatined microplate data. The protocol parameters are input in E Working area, and the test data is shown in F Data review.

| xocol select function                               | Paramete<br>Mensure | ers<br>ement type |                |               |    | Starting meth                                | nod   |     | Plate motio | n        |    |    |                     |          |
|-----------------------------------------------------|---------------------|-------------------|----------------|---------------|----|----------------------------------------------|-------|-----|-------------|----------|----|----|---------------------|----------|
| Basic parameters                                    | End                 | Point             | Two Points     | Kinetic       | s  | <ul> <li>Immediate</li> <li>Delay</li> </ul> |       |     | Continue    | ous<br>1 |    |    |                     |          |
| Quantitative / Cut off /<br>Ratio/Inhibition / Q.C. | Filter w<br>Main1   | 405               | (nm)<br>   Ref | aronce filter |    | Shaker<br>Use shake                          | e     |     |             |          |    |    |                     |          |
| Print options                                       |                     |                   |                |               | E. | Work                                         | ing a | rea |             |          |    |    |                     |          |
| a analysis                                          | Map laye            | out               |                |               |    |                                              |       |     |             |          |    |    | 67D 0               |          |
| Data                                                | •                   | 1                 | 2              | 3 4           | 5  | 6                                            | 7     | 8   | 9           | 10       | 11 | 12 | STD01 N             | A        |
| Linna                                               | ► A                 |                   | 1              |               |    |                                              |       |     |             |          |    |    | STD02 N             | A        |
| cial function                                       | 1000                | -                 |                |               |    |                                              |       |     |             |          |    |    | STD03 N             | A:       |
| Data review                                         | 8                   |                   |                |               |    |                                              |       |     |             |          |    |    | STD04 N             | A.       |
| Advance BIO                                         | c                   |                   |                |               |    |                                              |       |     |             |          |    |    | STD05 N             | λ        |
| 1000 C                                              |                     | -                 | -              |               |    |                                              |       |     |             |          |    |    | STD06 N             | λ        |
|                                                     | D                   |                   |                |               |    |                                              |       |     |             |          |    |    | STD07 N             | AV       |
|                                                     | -                   |                   |                |               |    |                                              |       |     |             |          |    | -  | STD08 N             | <u>A</u> |
|                                                     | -                   |                   |                |               |    |                                              |       |     | -           |          |    |    | 51009 1             |          |
|                                                     | F                   |                   |                |               |    |                                              |       |     |             |          |    |    | STD10 IN            | <u>^</u> |
|                                                     | 1 2.22              |                   |                |               |    |                                              |       |     | -           |          |    |    | STD12 N             | 2        |
| START                                               |                     |                   |                |               |    |                                              |       |     |             |          |    |    | OTD12 IN            | -        |
| START                                               | G                   |                   |                |               |    |                                              |       |     |             |          |    |    | I AND DOLLAR DOLLAR |          |
| START                                               | G                   | -                 |                |               |    |                                              |       |     |             |          |    |    | CTD14 SI            | <u></u>  |

#### **Section G Special function**

The special function is customized for the Biotest reagent test. This experiment effects only in conjunction with the Biotest reagents.

| Plate in/out                                        | akor 📘           | Incuba                                                 | tor O F  | -ilter tun | e 🐻 Po            | st proces    | sing                   |                  |         |                                                |            |           | 57.0 | e (acc of c)               | Chandoy | Gentlette |
|-----------------------------------------------------|------------------|--------------------------------------------------------|----------|------------|-------------------|--------------|------------------------|------------------|---------|------------------------------------------------|------------|-----------|------|----------------------------|---------|-----------|
| Protocol select function                            | Paramet          | ers<br>ement typ                                       |          |            |                   | Start        | ing metho              | od               |         | Plate motio                                    | n          |           |      |                            |         |           |
| Basic parameters                                    | End              | Point                                                  | Two Poin | ts         | Kinetics          | @ fr         | nmodiate<br>elay       |                  |         | <ul> <li>Continue</li> <li>Stepping</li> </ul> | NUS        |           |      |                            |         |           |
| Quantitative / Cut off /<br>Ratio/Inhibition / Q.C. | Fiter v<br>Main1 | Filter wavelength[nm] Im Reference filter Main1 [405 • |          |            |                   | Shak<br>E Ur | Shaker<br>E Use shaker |                  |         |                                                |            |           |      |                            |         |           |
| Print options                                       |                  |                                                        |          |            |                   |              |                        |                  |         |                                                |            |           |      |                            |         |           |
| ata analysis                                        | Map lays         | out                                                    |          |            |                   |              |                        |                  |         |                                                |            |           |      | 070 0                      |         |           |
| Data                                                | •                | 1                                                      | 2        | 3          | 4                 | 5            | 6                      | 7                | 8       | 9                                              | 10         | 11        | 12   | STD01 0                    |         |           |
| Call                                                | A                |                                                        |          |            |                   |              |                        |                  |         |                                                |            |           |      | STD02 0.02                 | 6       |           |
| pecial function G.                                  | 1 12             |                                                        | -        |            |                   |              |                        |                  |         |                                                |            |           |      | STD03 0.05                 | S - 3   |           |
|                                                     | 8                |                                                        |          |            |                   |              |                        |                  |         |                                                |            |           |      | STD04 0.1                  |         |           |
| Advance BIO                                         | c                |                                                        |          |            |                   |              |                        |                  |         |                                                |            |           |      | STD05 0.3                  |         |           |
|                                                     |                  | -                                                      | -        |            |                   |              |                        |                  |         |                                                |            |           |      | S1006 0.0                  |         |           |
|                                                     | 0                |                                                        |          |            |                   |              |                        |                  |         | _                                              |            |           |      | STDOR N.A                  |         |           |
|                                                     | E                |                                                        |          |            |                   |              |                        |                  |         |                                                |            |           |      | STDO9 NA                   |         |           |
|                                                     |                  | 1                                                      |          |            |                   |              |                        |                  |         |                                                |            |           |      | STD10 N.A                  |         |           |
| OTADT                                               | F                |                                                        | -        |            |                   |              |                        |                  |         |                                                |            |           |      | STD11 N.A                  |         |           |
| START                                               | G                |                                                        |          |            |                   |              |                        |                  |         |                                                |            |           |      | STD12 N.A                  |         |           |
|                                                     |                  | -                                                      |          |            |                   |              | -                      |                  |         |                                                |            | Ŷ         |      | STD13 NA                   |         |           |
|                                                     | н                |                                                        |          |            |                   |              |                        |                  |         |                                                |            |           |      | STD14 NA                   |         |           |
|                                                     | Type S           | lample                                                 | •        | Fill dire  | ction<br>@ Column | Rep<br>6 F   | licate dire<br>Row 🚇   | oction<br>Column | Ne<br>1 | ext fil number                                 | Repli<br>1 | cate numb | er.  | loput range:<br>0.001-9999 | 9.9     |           |

#### M965 Mate 2.0 USB Function

#### **Basic Parameters**

**Measurement types**: The M965 Mate 2.0 USB provides three types of measurement, i.e. End point, Two point, and Kinetic measurement.

**End point read:** During the end point read, the M965/965+ reads at one wavelength, with one-reference wavelength read as optional

| Plate invout                                     | aker    | incubato                |         | Hiter tune |          | 2051 prot | essing                |     |   |                        |            |    |    |                                                                                                    |                                       |
|--------------------------------------------------|---------|-------------------------|---------|------------|----------|-----------|-----------------------|-----|---|------------------------|------------|----|----|----------------------------------------------------------------------------------------------------|---------------------------------------|
| Regist parameters                                | Parame  | lers<br>ement type      |         |            |          | s         | Starting meth         | ed  |   | Plate motio            | n          |    |    |                                                                                                    |                                       |
| basic parameters                                 | End     | Point                   | Two Poi | nts        | Kinetics | 4         | Delay                 | 1   |   | Communication Stepping | ) (55<br>] |    |    |                                                                                                    |                                       |
| uantitative / Cut off /<br>atioAnhibition / Q.C. | Filter  | wavelengthir<br>1 405 - | nm) 🖂   | Reference  | filter   | Ē         | Shaker<br>  Use shake | r i |   |                        |            |    |    |                                                                                                    |                                       |
| Print options                                    |         |                         |         |            |          |           |                       |     |   |                        |            |    |    |                                                                                                    |                                       |
| analysis                                         | Map lay | out                     |         |            |          |           |                       |     |   |                        |            |    |    |                                                                                                    |                                       |
| Data                                             | •       | 1                       | 2       | 3          | 4        | 5         | 6                     | 7   | 8 | 9                      | 10         | 11 | 12 | STD Cond                                                                                                    | · · · · · · · · · · · · · · · · · · · |
|                                                  | ► A     |                         |         |            |          |           |                       |     |   |                        |            |    |    | STD02 0                                                                                                    | 025                                   |
| cial function                                    | в       |                         |         |            |          |           |                       |     |   |                        |            |    |    | STD03 0                                                                                                    | 00                                    |
| 111-11-010                                       |         |                         |         |            |          |           |                       |     |   |                        |            |    |    | S1004 0                                                                                                    | 1                                     |
| Advance BIO                                      | C       |                         |         |            |          |           |                       |     |   |                        |            |    |    | STD05 0                                                                                                    | 8                                     |
|                                                  | D       |                         |         |            |          |           |                       |     |   |                        |            |    |    | STD07 N                                                                                                    | UA                                    |
|                                                  |         |                         |         |            |          |           | -                     |     |   | -                      |            |    |    | STDOB N                                                                                                    | LA.                                   |
|                                                  | E       |                         |         |            |          |           |                       |     |   |                        |            |    |    | STD09 N                                                                                                    | .A                                    |
|                                                  |         |                         |         |            |          |           |                       |     |   |                        |            |    |    | STD10 N                                                                                                    | 1,H                                   |
|                                                  | E.      |                         |         |            |          |           |                       |     |   | _                      |            |    |    | STD11 N                                                                                                    | LA.                                   |
| START                                            | E?      |                         |         |            |          |           |                       |     |   |                        |            |    |    | 81012                                                                                                    | 8                                     |
| START                                            | F<br>G  |                         |         |            |          |           |                       |     |   |                        |            |    |    | A REAL PROPERTY AND A REAL PROPERTY AND A REAL |                                       |
| START                                            | G       |                         |         |            |          |           |                       |     |   |                        |            |    |    | OTD44                                                                                                    |                                       |

**Two points read:** During the two points read, the M965/965+ reads at two wavelengths, with two-reference wavelength read as optional.

| rotocol select function                           |                                 | modulat                                                                                      |            | THE OF LEVELS | 9                                   | vorprot | i i i i i i i i i i i i i i i i i i i |                                          |    |   |    |    |    |                                                                                                    |                                                                                                    |  |
|---------------------------------------------------|---------------------------------|----------------------------------------------------------------------------------------------|------------|---------------|-------------------------------------|---------|---------------------------------------|------------------------------------------|----|---|----|----|----|----------------------------------------------------------------------------------------------------|----------------------------------------------------------------------------------------------------|--|
| Basic parameters                                  | Paramet<br>Measur<br>End        | Hearranteerst type<br>End Point Two Points Kinetics<br>Fiter wavelength PMT Reference filter |            | s             | Starting meth<br>Immediate<br>Delay | ad      |                                       | Plate motion<br>© Continuo<br>© Stepping | us |   |    |    |    |                                                                                                    |                                                                                                    |  |
| Quantitative / Cut off /<br>RatioAnhibition / Q.C | Filter                          | vavelength)<br>405 •                                                                         | nm) 🖂<br>] | Reference     | filter                              | E       | ihaker<br>  Use shaker                |                                          |    |   |    |    |    |                                                                                                    |                                                                                                    |  |
| Print options                                     |                                 |                                                                                              |            |               |                                     |         |                                       |                                          |    |   |    |    |    |                                                                                                    |                                                                                                    |  |
| ata analysis                                      | Map lay                         | out                                                                                          |            |               |                                     |         |                                       |                                          |    |   |    |    |    |                                                                                                    |                                                                                                    |  |
| Data                                              |                                 | 1                                                                                            | 2          | 3             | 4                                   | 5       | 6                                     | 7                                        | 8  | 9 | 10 | 11 | 12 | STD01                                                                                                    | 2                                                                                                   |  |
|                                                   |                                 |                                                                                              |            |               |                                     |         |                                       |                                          |    |   |    |    |    | STD02 0                                                                                                    | 0.025                                                                                               |  |
|                                                   | • A                             |                                                                                              |            |               |                                     |         |                                       |                                          |    | - |    |    |    | STDOR O                                                                                                    | 1.06                                                                                                |  |
| vecial function                                   | • A<br>B                        |                                                                                              |            |               |                                     |         |                                       |                                          |    |   |    |    |    | STD03                                                                                                    | 2 00<br>2 1                                                                                         |  |
| ecial function                                    | • •                             |                                                                                              |            |               |                                     |         |                                       |                                          |    |   |    |    |    | STD03<br>STD04<br>STD05                                                                                                    | 3.05<br>3.1                                                                                         |  |
| Decial function Advance BIO                       | • A<br>B<br>C                   |                                                                                              |            |               |                                     |         |                                       |                                          |    |   |    |    |    | STD03<br>STD04<br>STD05<br>STD08                                                                                                    | 2 05<br>3 1<br>3 3<br>3 6                                                                           |  |
| Advance BIO                                       | • A<br>B<br>C<br>D              |                                                                                              |            |               |                                     |         |                                       |                                          |    |   |    |    |    | STD03<br>STD04<br>STD05<br>STD06<br>STD07                                                                                                    | 005<br>0.1<br>0.3<br>0.6<br>0.4                                                                     |  |
| Advance BIO                                       | A<br>B<br>C<br>D                |                                                                                              |            |               |                                     |         |                                       |                                          |    |   |    |    |    | STD03<br>STD04<br>STD05<br>STD08<br>STD07<br>STD08<br>STD07<br>STD08                                                                                                    | 0.05<br>0.1<br>0.3<br>0.6<br>0.6<br>0.6                                                             |  |
| pecial function Advance BIO                       | • A<br>B<br>C<br>D<br>E         |                                                                                              |            |               |                                     |         |                                       |                                          |    |   |    |    |    | STD03<br>STD04<br>STD05<br>STD06<br>STD07<br>STD08<br>STD09<br>STD09<br>STD09                                                                                                    | 9.85<br>9.1<br>9.3<br>9.6<br>9.6<br>9.6<br>9.6                                                      |  |
| Advance BIO                                       | A<br>B<br>C<br>D<br>E           |                                                                                              |            |               |                                     |         |                                       |                                          |    |   |    |    |    | STD03 0<br>STD04 0<br>STD05 0<br>STD08 0<br>STD07 1<br>STD08 1<br>STD09 1<br>STD09 1<br>STD19 1                                                                                                    | 9.85<br>9.1<br>9.3<br>9.6<br>9.6<br>9.6<br>9.6<br>9.6<br>9.6                                        |  |
| Advance BIO START                                 | A<br>B<br>C<br>D<br>F<br>G      |                                                                                              |            |               |                                     |         |                                       |                                          |    |   |    |    |    | STD03 0<br>STD04 0<br>STD05 0<br>STD05 0<br>STD06 0<br>STD07 0<br>STD08 0<br>STD09 0<br>STD19 0<br>STD11 0<br>STD12 0                                                                                   | 5.85<br>2.1<br>2.3<br>2.8<br>4.5<br>4.6<br>4.6<br>4.6<br>4.6<br>4.6                                 |  |
| Advance BIO START                                 | A<br>B<br>C<br>D<br>E<br>F<br>G |                                                                                              |            |               |                                     |         |                                       |                                          |    |   |    |    |    | STD03         STD04           STD05         STD05           STD06         STD07           STD08         STD09           STD09         STD10           STD11         STD12           STD12         STD13 | 205<br>21<br>23<br>23<br>25<br>25<br>25<br>25<br>25<br>25<br>25<br>25<br>25<br>25<br>25<br>25<br>25 |  |

**Kinetics read:** During the kinetics read, users can define the kinetic method by selecting Average rate, Maximum rate, Maximum Abs, Total delta Abs, Time to max rate, or Time to max Abs in the Kinetic method list. The user can also define the measure numbers and interval.

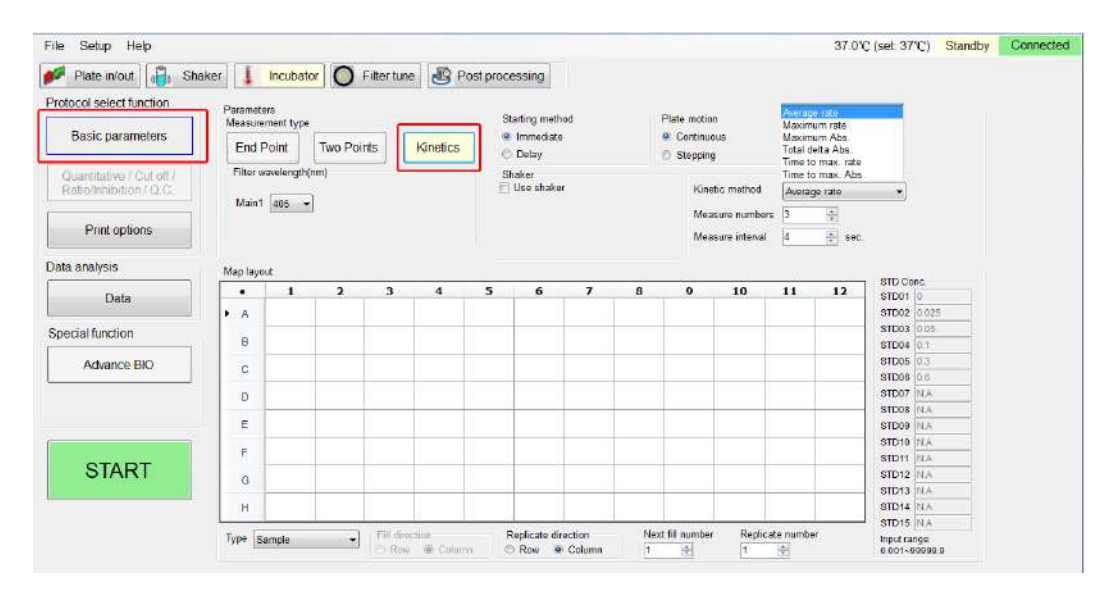

To Set up a measurement with End point, Two points or Kinetic method, user need to define following parameters.

#### **Primary and Reference wavelengths**

If a Primary wavelength is defined alone, the M965/965+ reads the plate only once at a single wavelength. If a Reference wavelength is defined, the plate will be read twice and automatically calculate the delta Abs between these two readings. Method to set up the Primary and Reference wavelengths:

1. Select the Measurement type of End Point, or Two Points.

2. Enter the Primary wavelength in Main1 or Main2, and the reference Ref1 or Ref2

#### Starting method to read plates

If the "Immediate" option is selected, the instrument starts reading the plate right after the Start button is pressed. Users can also define the period of the plate reading delay. To define the starting method,

- 1. Select the "Immediate" option.
- 2. Or choose "Delay", then input the delay time in second.

#### **Plate motion**

Users can select the plate motion as stepping in milliseconds or continuous mode.

#### The built-in Incubator

The incubator will keep the plate stay at temperature-controlled environment. Users can activate the incubator by

- 1. Clicking the incubator button on toolbar to display the incubator pop-up menu.
- 2. Entering the desired temperature on the pop-up menu, and press "Activate" tab to start the temperature control.

#### The built-in Shaker

The built-in Shaker in the instrument allow user to define speed setting as Low 8Hz, Medium 11Hz, or High 14Hz. Users can also define the shaking period.

To enable the shaker,

- 1. Click the shaker button
- 2. Select the speed to be Low, Medium or High
- 3. Define the shaking period in second.

## Well Mapping

Users can define five types of different wells. They are Blank, Standard, Sample, Positive, and Negative on the Type menu at Map layout.

Users can also define the sample well name at Map layout as required.

| I INCOMENTAL INDU SU                                | iance 👔               | nicuban                          |                                  | T mest tut                       | - 0                                                                                                    | r gar pro                                                                                                | ucaaniy                                                                                                  |                                                                                                    |                                                                                                    |                                                                                                    |                                  |                                  |                                  |                                                                                                    |       |  |
|-----------------------------------------------------|-----------------------|----------------------------------|----------------------------------|----------------------------------|----------------------------------------------------------------------------------------------------|----------------------------------------------------------------------------------------------------|----------------------------------------------------------------------------------------------------|----------------------------------------------------------------------------------------------------|----------------------------------------------------------------------------------------------------|----------------------------------------------------------------------------------------------------|----------------------------------|----------------------------------|----------------------------------|----------------------------------------------------------------------------------------------------|-------|--|
| ptocol select function                              | Param                 | eters                            |                                  |                                  |                                                                                                    |                                                                                                    | Eterline in start                                                                                        | and                                                                                                    |                                                                                                    | That a math                                                                                              |                                  |                                  |                                  |                                                                                                    |       |  |
| Partie parameters                                   | Measu                 | rement type                      | ·                                |                                  |                                                                                                    |                                                                                                    | Starting met                                                                                             | nod                                                                                                    |                                                                                                    | Plate mot                                                                                                | ion                              |                                  |                                  |                                                                                                    |       |  |
| basic parameters                                    | End                   | Point                            | Two Po                           | ints                             | Kinetics                                                                                                 | 3                                                                                                    | Immediat<br>Delay                                                                                        | e                                                                                                    |                                                                                                    | Carcini                                                                                                  | ng                               |                                  |                                  |                                                                                                    |       |  |
| Quantitative / Cut off /<br>Ratio/Inhibition / Q.C. | Filter                | wavelength(                      | (nm)<br>                         | ] Reference                      | filter                                                                                                   | 1                                                                                                    | Shaker<br>🗍 Use shak                                                                                     | ar                                                                                                    |                                                                                                    |                                                                                                    |                                  |                                  |                                  |                                                                                                    |       |  |
| Print options                                       |                       |                                  |                                  |                                  |                                                                                                    |                                                                                                    |                                                                                                    |                                                                                                    |                                                                                                    |                                                                                                    |                                  |                                  |                                  |                                                                                                    |       |  |
| ita analysis                                        | Map la                | yout                             |                                  |                                  |                                                                                                    | _                                                                                                    |                                                                                                    |                                                                                                    |                                                                                                    |                                                                                                    |                                  |                                  |                                  |                                                                                                    |       |  |
| Data                                                | •                     | 1                                | 2                                | 3                                | 4                                                                                                    | 5                                                                                                    | 6                                                                                                    | 7                                                                                                    | 8                                                                                                    | 9                                                                                                    | 10                               | 11                               | 12                               | STD01 120                                                                                                    | 000   |  |
| Data                                                | F A                   | SAM01                            | SAM02                            | SAM03                            | SAM04                                                                                                    | SAM05                                                                                                    | SAM06                                                                                                    | SAM07                                                                                                    | SAM06                                                                                                    | SAM09                                                                                                    | SAM10                            | SAM11                            | SAM12                            | STD02 145                                                                                                    | 000   |  |
|                                                     |                       | 1101-1                           | 102-1                            | 103-1                            | 104-1                                                                                                    | 103-1                                                                                                    | 100-1                                                                                                    | 101-1                                                                                                    | con-i                                                                                                    | 103-1                                                                                                    | 110-1                            | 1.1151                           | 116-1                            | eTD63 100                                                                                                    | 0.000 |  |
| ecial function                                      |                       | SAM01                            | SAM02                            | SAM03                            | SAM04                                                                                                    | SAM05                                                                                                    | SAM06                                                                                                    | SAM07                                                                                                    | SAM08                                                                                                    | SAM09                                                                                                    | SAM10                            | SAM11                            | SAM12                            | 311103 1001                                                                                                    | 0.000 |  |
| ecial function                                      | в                     | SAM01<br>T01-2                   | SAM02<br>T02-2                   | SAM03<br>T03-2                   | SAM04<br>T04-2                                                                                           | SAM05<br>T05-2                                                                                           | SAM06<br>T06-2                                                                                           | SAM07<br>T07-2                                                                                           | SAM08<br>T08-2                                                                                                    | SAM09<br>T09-2                                                                                           | SAM10<br>T10-2                   | SAM11<br>T11-2                   | SAM12<br>T12-2                   | STD04 120                                                                                                    | 0.000 |  |
| ecial function<br>Advance BIO                       | B                     | SAM01<br>T01-2<br>SAM01<br>T01-2 | SAM02<br>T02-2<br>SAM02          | SAM03<br>T03-2<br>SAM03          | SAM04<br>T04-2<br>SAM04<br>T04-2                                                                         | SAM05<br>T05-2<br>SAM05<br>T05-3                                                                         | SAM06<br>T06-2<br>SAM06<br>T05-3                                                                         | SAM07<br>T07-2<br>SAM07                                                                                  | SAM08<br>T08-2<br>SAM08                                                                                                    | SAM09<br>T09-2<br>SAM09<br>T09-3                                                                         | SAM10<br>T10-2<br>SAM10          | SAM 11<br>T11-2<br>SAM 11        | SAM12<br>T12-2<br>SAM12          | STD04 1200<br>STD05 1500                                                                                                    | 0.000 |  |
| Advance BIO                                         | B<br>C                | SAM01<br>T01-2<br>SAM01<br>T01-3 | SAM02<br>T02-2<br>SAM02<br>T02-3 | SAM03<br>T03-2<br>SAM03<br>T03-3 | SAM04<br>T04-2<br>SAM04<br>T04-3<br>POS01                                                                | SAM05<br>T05-2<br>SAM05<br>T05-3<br>STD01                                                                | SAM06<br>T06-2<br>SAM06<br>T06-3<br>STD02                                                                | SAM07<br>T07-2<br>SAM07<br>T07-3<br>STD03                                                                | SAM08<br>T08-2<br>SAM08<br>T08-3<br>STD04                                                                                  | SAM09<br>T09-2<br>SAM09<br>T09-3<br>STD05                                                                | SAM10<br>T10-2<br>SAM10<br>T10-3 | SAM11<br>T11-2<br>SAM11<br>T11-3 | SAM12<br>T12-2<br>SAM12<br>T12-3 | STD03 1000<br>STD04 1200<br>STD05 1500<br>STD05 NA                                                                                                    | 0.000 |  |
| Advance BIO                                         | B<br>C<br>D           | SAM01<br>T01-2<br>SAM01<br>T01-3 | SAM02<br>T02-2<br>SAM02<br>T02-3 | SAM03<br>T03-2<br>SAM03<br>T03-3 | SAM04<br>T04-2<br>SAM04<br>T04-3<br>POS01<br>P01-1                                                       | SAM05<br>T05-2<br>SAM05<br>T05-3<br>STD01<br>C01-1                                                       | SAM06<br>T06-2<br>SAM06<br>T06-3<br>STD02<br>C02-1                                                       | SAM07<br>T07-2<br>SAM07<br>T07-3<br>STD03<br>C03-1                                                       | SAM08<br>T08-2<br>SAM08<br>T08-3<br>STD04<br>C04-1                                                                         | SAM09<br>T09-2<br>SAM09<br>T09-3<br>STD05<br>C05-1                                                       | SAM10<br>T10-2<br>SAM10<br>T10-3 | SAM11<br>T11-2<br>SAM11<br>T11-3 | SAM12<br>T12-2<br>SAM12<br>T12-3 | STD05 1500<br>STD05 1500<br>STD05 NA<br>STD07 NA                                                                                                    | 0.000 |  |
| pecial function<br>Advance BIO                      | B<br>C<br>D           | SAM01<br>T01-2<br>SAM01<br>T01-3 | SAM02<br>T02-2<br>SAM02<br>T02-3 | SAM03<br>T03-2<br>SAM03<br>T03-3 | SAM04<br>T04-2<br>SAM04<br>T04-3<br>POS01<br>P01-1<br>P0S01                                              | SAM05<br>T05-2<br>SAM05<br>T05-3<br>STD01<br>C01-1<br>STD01<br>C01-2                                     | SAM06<br>T06-2<br>SAM06<br>T06-3<br>STD02<br>C02-1<br>STD02<br>STD02                                     | SAM07<br>T07-2<br>SAM07<br>T07-3<br>STD03<br>C03-1<br>STD03<br>C03-2                                     | SAM08<br>T08-2<br>SAM08<br>T08-3<br>STD04<br>C04-1<br>STD04                                                                | SAM09<br>T09-2<br>SAM09<br>T09-3<br>STD05<br>C05-1<br>STD05                                              | SAM10<br>T10-2<br>SAM10<br>T10-3 | SAM11<br>T11-2<br>SAM11<br>T11-3 | SAM12<br>T12-2<br>SAM12<br>T12-3 | STD05 100<br>STD04 1200<br>STD05 1500<br>STD05 NA<br>STD07 NA<br>STD08 NA<br>STD09 NA                                                                         | 0.000 |  |
| Advance BIO                                         | B<br>C<br>D<br>E      | SAM01<br>T01-2<br>SAM01<br>T01-3 | SAM02<br>T02-2<br>SAM02<br>T02-3 | SAM03<br>T03-2<br>SAM03<br>T03-3 | SAM04<br>T04-2<br>SAM04<br>T04-3<br>POS01<br>P01-1<br>P0501<br>P01-2<br>P01-2                            | SAM05<br>T05-2<br>SAM05<br>T05-3<br>STD01<br>C01-1<br>STD01<br>C01-2<br>STD01                            | SAM06<br>T06-2<br>SAM06<br>T06-3<br>STD02<br>C02-1<br>STD02<br>C02-2<br>STD02<br>C02-2                   | SAM07<br>T07-2<br>SAM07<br>T07-3<br>STD03<br>C03-1<br>STD03<br>C03-2<br>STD03<br>C03-2                   | SAM08<br>T08-2<br>SAM08<br>T08-3<br>STD04<br>C04-1<br>STD04<br>C04-2<br>STD04                                              | SAM09<br>T09-2<br>SAM09<br>T09-3<br>STD05<br>C05-1<br>STD05<br>C05-2<br>STD05                            | SAM10<br>T10-2<br>SAM10<br>T10-3 | SAM11<br>T11-2<br>SAM11<br>T11-3 | SAM12<br>T12-2<br>SAM12<br>T12-3 | STD04 1200<br>STD04 1200<br>STD05 1500<br>STD05 NA<br>STD07 NA<br>STD09 NA<br>STD09 NA                                                                        | 0.000 |  |
| vecial function<br>Advance BIO                      | B<br>C<br>D<br>E<br>F | SAM01<br>T01-2<br>SAM01<br>T01-3 | SAM02<br>T02-2<br>SAM02<br>T02-3 | SAM03<br>T03-2<br>SAM03<br>T03-3 | SAM04<br>T04-2<br>SAM04<br>T04-3<br>POS01<br>P01-1<br>P0501<br>P01-2<br>BLK01<br>Z01-1                   | SAM05<br>T05-2<br>SAM05<br>T05-3<br>STD01<br>C01-1<br>STD01<br>C01-2<br>STD01<br>C01-3                   | SAM06<br>T05-2<br>SAM06<br>T05-3<br>STD02<br>C02-1<br>STD02<br>C02-2<br>STD02<br>C02-3                   | SAM07<br>T07-2<br>SAM07<br>T07-3<br>STD03<br>C03-1<br>STD03<br>C03-2<br>STD03<br>C03-2<br>STD03<br>C03-3 | SAM08<br>T08-2<br>SAM08<br>T08-3<br>STD04<br>C04-1<br>STD04<br>C04-2<br>STD04<br>C04-3                                     | SAM09<br>T09-2<br>SAM09<br>T09-3<br>STD05<br>C05-1<br>STD05<br>C05-2<br>STD05<br>C05-3                   | SAM10<br>T10-2<br>SAM10<br>T10-3 | SAM11<br>T11-2<br>SAM11<br>T11-3 | SAM12<br>T12-2<br>SAM12<br>T12-3 | STD04 1200<br>STD04 1200<br>STD05 1500<br>STD05 NA<br>STD07 NA<br>STD09 NA<br>STD09 NA<br>STD10 NA<br>STD11 NA                                                | 0.000 |  |
| Advance BIO                                         | B<br>C<br>D<br>E<br>F | SAM01<br>T01-2<br>SAM01<br>T01-3 | SAM02<br>T02-2<br>SAM02<br>T02-3 | SAM03<br>T03-2<br>SAM03<br>T03-3 | SAM04<br>T04-2<br>SAM04<br>T04-3<br>P0S01<br>P01-1<br>P0S01<br>P01-2<br>BLK01<br>Z01-1<br>NEG01          | SAM05<br>T05-2<br>SAM05<br>T05-3<br>STD01<br>C01-1<br>STD01<br>C01-2<br>STD01<br>C01-3<br>STD01          | SAM06<br>T06-2<br>SAM06<br>T06-3<br>STD02<br>C02-1<br>STD02<br>C02-2<br>STD02<br>C02-3<br>STD02          | SAM07<br>T07-2<br>SAM07<br>T07-3<br>STD03<br>C03-1<br>STD03<br>C03-2<br>STD03<br>C03-3<br>STD03          | SAM08<br>T06-2<br>SAM08<br>T06-3<br>STD04<br>C04-1<br>STD04<br>C04-2<br>STD04<br>C04-3<br>STD04<br>C04-3<br>STD04          | SAM09<br>T09-2<br>SAM09<br>T09-3<br>STD05<br>C05-1<br>STD05<br>C05-2<br>STD05<br>C05-3<br>STD05          | SAM10<br>T10-2<br>SAM10<br>T10-3 | SAM11<br>T11-2<br>SAM11<br>T11-3 | SAM12<br>T12-2<br>SAM12<br>T12-3 | STD04 1200<br>STD05 1500<br>STD05 1500<br>STD05 NA<br>STD07 NA<br>STD09 NA<br>STD09 NA<br>STD10 NA<br>STD10 NA<br>STD11 NA<br>STD11 NA                        | 0.000 |  |
| Advance BIO                                         | B<br>C<br>D<br>F<br>G | SAM01<br>T01-2<br>SAM01<br>T01-3 | SAM02<br>T02-2<br>SAM02<br>T02-3 | SAM03<br>T03-2<br>SAM03<br>T03-3 | SAM04<br>T04-2<br>SAM04<br>T04-3<br>POS01<br>P01-1<br>P0S01<br>P01-2<br>BLK01<br>Z01-1<br>NEG01<br>N01-1 | SAM05<br>T05-2<br>SAM05<br>T05-3<br>STD01<br>C01-1<br>STD01<br>C01-2<br>STD01<br>C01-3<br>STD01<br>C01-4 | SAM06<br>T06-2<br>SAM06<br>T06-3<br>STD02<br>C02-1<br>STD02<br>C02-2<br>STD02<br>C02-3<br>STD02<br>C02-3 | SAM07<br>T07-2<br>SAM07<br>T07-3<br>STD03<br>C03-1<br>STD03<br>C03-2<br>STD03<br>C03-3<br>STD03<br>C03-4 | SAM08<br>T08-2<br>SAM08<br>T08-3<br>STD04<br>C04-1<br>STD04<br>C04-2<br>STD04<br>C04-2<br>STD04<br>C04-3<br>STD04<br>C04-4 | SAM09<br>T09-2<br>SAM09<br>T09-3<br>STD05<br>C05-1<br>STD05<br>C05-2<br>STD05<br>C05-3<br>STD05<br>C05-4 | SAM10<br>T10-2<br>SAM10<br>T10-3 | SAM11<br>T11-2<br>SAM11<br>T11-3 | SAM12<br>T12-2<br>SAM12<br>T12-3 | 31D23 100<br>STD04 1200<br>STD05 1500<br>STD05 NA<br>STD05 NA<br>STD08 NA<br>STD09 NA<br>STD09 NA<br>STD10 NA<br>STD10 NA<br>STD11 NA<br>STD11 NA<br>STD12 NA | 0.000 |  |

| •        | 1                | 2        | 3     | 4     | 5          | 6     | 7              | 8              | 9              | 10             | 11             | 12             |
|----------|------------------|----------|-------|-------|------------|-------|----------------|----------------|----------------|----------------|----------------|----------------|
|          | SAM01            | SAM02    | SAM03 | SAM04 | SAM05      | SAM06 | SAM07          | SAM08          | SAM09          | SAM10          | SAM11          | SAM12          |
| <u> </u> | T01-1 *          | ID       |       |       | 1000       | 23    | T07-1          | T08-1          | T09-1          | T10-1          | T11-1          | T12-1          |
| в        | SAM01<br>T01-2*  | LD nan   | ne    | 1000  | Company of | 6     | SAM07<br>T07-2 | SAM08<br>T08-2 | SAM09<br>T09-2 | SAM10<br>T10-2 | SAM11<br>T11-2 | SAM12<br>T12-2 |
| С        | SAM01<br>T01-3 * | test-A   | í.    |       | OK         | 6     | SAM07<br>T07-3 | SAM08<br>T08-3 | SAM09<br>T09-3 | SAM10<br>T10-3 | SAM11<br>T11-3 | SAM12<br>T12-3 |
| D        |                  | <u> </u> | -     | P01-1 | C01-1      | C02-1 | STD03<br>C03-1 | STD04<br>C04-1 | STD05<br>C05-1 |                |                |                |

| IVIa | ip iayo | out              |                  |                |                |                |                |                |                |                |                |                |                |
|------|---------|------------------|------------------|----------------|----------------|----------------|----------------|----------------|----------------|----------------|----------------|----------------|----------------|
|      | •       | 1                | 2                | 3              | 4              | 5              | 6              | 7              | 8              | 9              | 10             | 11             | 12             |
| •    | Α       | SAM01<br>T01-1 * | SAM02<br>T02-1   | SAM03<br>T03-1 | SAM04<br>T04-1 | SAM05<br>T05-1 | SAM06<br>T06-1 | SAM07<br>T07-1 | SAM08<br>T08-1 | SAM09<br>T09-1 | SAM10<br>T10-1 | SAM11<br>T11-1 | SAM12<br>T12-1 |
|      | в       | SAM01<br>T01-2 * | SAM01<br>T01-1 * | SAM03<br>T03-2 | SAM04<br>T04-2 | SAM05<br>T05-2 | SAM06<br>T06-2 | SAM07<br>T07-2 | SAM08<br>T08-2 | SAM09<br>T09-2 | SAM10<br>T10-2 | SAM11<br>T11-2 | SAM12<br>T12-2 |
|      | С       | SAM01<br>T01-3 * | T02-3            | SAM03<br>T03-3 | SAM04<br>T04-3 | SAM05<br>T05-3 | SAM06<br>T06-3 | SAM07<br>T07-3 | SAM08<br>T08-3 | SAM09<br>T09-3 | SAM10<br>T10-3 | SAM11<br>T11-3 | SAM12<br>T12-3 |
|      | D       |                  |                  |                | POS01<br>P01-1 | STD01<br>C01-1 | STD02<br>C02-1 | STD03<br>C03-1 | STD04<br>C04-1 | STD05<br>C05-1 |                |                |                |

## Quantitative / Cut off / Ratio / Inhibition / QC

#### **Quantitative setting**

The M965 Mate 2.0 USB allows user to define quantitative analysis to determine the sample concentration. Seven types of curve fitting equations are built to calculate standard polynomial coefficients. Users can select Curve on plate, Stored curve, Standard line, or Concentration factor to define Quantitative method.

- 1. Click the Quantitative / Cut off / Ratio / Inhibition / QC button.
- 2. Click the check mark in front of the Quantitative settings area, and be sure the check mark turned into green.
- 3. Define the desired parameters.

| File Setup Help                                     |                                                                                                    | 37.0°C (set 37°C) Standby Connected |
|-----------------------------------------------------|----------------------------------------------------------------------------------------------------|-------------------------------------|
| 💕 Plate in/out 🔒 Shaker                             | Incubator O Filter tune E Post processing                                                                                                    |                                     |
| Protocol select function                            | Quantitative settings                                                                                                    |                                     |
| Basic parameters                                    | Curve on plate Stored curve Standard line Concer                                                                                                    | ntration factor                     |
| Quantitative / Cut off /<br>Ratio/Inhibition / Q.C. | Data surve fit X-scale Y-scale<br>Linear regression • O-Linear @ Linear<br>Unear regression • O-Linear<br>O-Log10 • Leg10                                                                                                    | 🕐 User key in                       |
| Print options                                       | Cubic polynomial<br>Point to point<br>Cubic: spline Pouble Calculation (S/Cd                                                                                                    | O) ratio                            |
| Data analysis                                       | 2 parameters logit-log     4 parameters logistic     Advance BIO     B/PostBV6(+)                                                                                                    |                                     |
| Data                                                | C Negative()                                                                                                    |                                     |
| Special function                                    |                                                                                                    |                                     |
| Advance BIO                                         | Ratio Finite Analysis         Defail on at 80           C Nutic 1903 %         Immodels No-800 %         A + 1 + 1           D.A. andings         Defail on at 80         A + 1 + 1           D.A. andings         Defail on at 80         A + 1 + 1                                                                                                    |                                     |
| START                                               | Construction         Construction         Construction< |                                     |

#### Cutoffs

Cutoffs are used to classify results. Users can define three Cutoff methods as Single, Double, Calculation and S/CO ratio

- 1. Click the Quantitative / Cut off / Ratio / Inhibition / QC button.
- 2. Click the check mark in front of the Cutoff settings area, and be sure the check mark turned to green.
- 3. Define the desired parameters.

| File Setup Help                                     |                                                                                                    |                             | 37.0°C (set 37°C) | Standby | Connecte |
|-----------------------------------------------------|----------------------------------------------------------------------------------------------------|-----------------------------|-------------------|---------|----------|
| Plate in/out 🔒 Shaker                               | Incubator O Filter tune B Post processing                                                                                       |                             |                   |         |          |
| Protocol select function                            | Quantizative settings                                                                                                    |                             |                   |         |          |
| Basic parameters                                    | Curve on plate Stored curve Standar                                                                                             | I line Concentration factor | Bit Unit None -   |         |          |
| Quantitative / Cut off /<br>Ratio/Inhibition / Q.C. | Data curve fs X-scale V-scale<br>Linear regression • B Linear @ Linear<br>O Leg10 O Leg10                                       |                             | O lian key n      |         |          |
| Print options                                       | Cutoff settings<br>Single Double Calcula                                                                                        | tion (S/CO) ratio           |                   |         |          |
| Data analysis                                       | Threshold . 0 If result > threshold . 0 Positive(+)                                                                             | then                        |                   |         |          |
| Data                                                | Cutoff label : + / -                                                                                                    |                             |                   |         |          |
| Special function                                    |                                                                                                    |                             |                   |         |          |
| Advance BIO                                         | Ratic / tohtokon settings<br>C Ratio: BB3 %  Inhibition : 100-B/B0 %<br>O.C. Antings<br>Onerent Highton: Less APC + MC + s == H | refinition of B0            |                   |         |          |
| START                                               | 0 ccs                                                                                                    | 1NC+ 1 4*                   | + 1               |         |          |
|                                                     | Pase condition . If DC + true thos (MDD) OC = IOC1                                                                              |                             |                   |         |          |

#### **Ratio/Inhibition**

The M965 Mate 2.0 USB will take a reference (B0) and other samples (B) to calculate the Ratio/Inhibition

- 1. Click the Quantitative / Cut off / Ratio / Inhibition / QC button.
- 2. Click the check mark in form of the Ratio/Inhibition settings area, and be sure the check mark turned green.
- 3. Define the desired parameters.

| Plate in/out                                        | cubator   O Filter tun              | e Post proces                               | ang                            |                      |                     |  |
|-----------------------------------------------------|-------------------------------------|---------------------------------------------|--------------------------------|----------------------|---------------------|--|
| tocol select function                               | Quantitative settings               |                                             |                                |                      |                     |  |
| Basic parameters                                    | Curve on plate                      | Stored curve                                | Standard line                  | Concentration factor | Econcentration unit |  |
| Quantitative / Cut off /<br>Ratio/Inhibition / Q.C. | Data curve fit<br>Linear regression | * Xecolo<br>* Xecolo<br>© Linear<br>© Log % | Viscale<br>@ Lineor<br>© Log10 |                      | Ci User Key in      |  |
|                                                     | Cutoff settings                     |                                             |                                |                      |                     |  |
| Print options                                       | Single                              | Double                                      | Calculation                    | (S/CO) ratio         |                     |  |
| Data                                                | Cutoff label (+ 7 -                 | @ Pr<br>C N                                 | gative(-)                      |                      |                     |  |
| ecial function                                      |                                     |                                             |                                |                      |                     |  |
| ecial function Advance BID                          | Ratio / Inhibition settings         | Inhibition : 100-8490 9<br>MIC+104-91<br>a  | Definition                     | f 80<br>1 ▼          |                     |  |

# Q.C.

The M965 Mate 2.0 USB provides Q.C. algorithm for experiment to determine the results.

- 1. Click the Quantitative / Cut off / Ratio / Inhibition / QC button.
- 2. Click the check mark in front of the Q.C. settings area, and be sure the check mark turned green.
- 3. Define the desired parameters.

| File Setup Help                                     |          |                                                                                                    |                                       |                                                |                      | 37.0℃ (set: 37℃)   | Standby | Connected |
|-----------------------------------------------------|----------|----------------------------------------------------------------------------------------------------|---------------------------------------|------------------------------------------------|----------------------|--------------------|---------|-----------|
| 💅 Plate in/out 📳 Shak                               | er 📕 Inc | ubator O Filter tu                                                                                 | ne 🔡 Post proces                      | sing                                           |                      |                    |         |           |
| Protocol select function                            |          | Quantitative sufficies                                                                             |                                       |                                                |                      |                    |         |           |
| Basic parameters                                    |          | Curve on plate                                                                                     | Stored curve                          | Standard line                                  | Concentration factor | 00/centration unit |         |           |
| Quantitative / Cut off /<br>Ratio/Inhibition / Q.C. |          | Data curve fit<br>Linear regression                                                                | * Sacale<br>• Linear<br>© Log10       | Yecala<br>@ Linear<br>© Log10                  |                      | C User ley in      |         |           |
|                                                     |          | Cutaff settings                                                                                    |                                       |                                                |                      |                    |         |           |
| Print options                                       |          | Single                                                                                             | Double                                | Calculation                                    | (S/CO) ratio         |                    |         |           |
| Data analysis<br>Data                               |          | Directodd 0<br>Cutoffiabel + / -                                                                   | fren<br>By Pr<br>O No                 | ut > Itoeshold then<br>potres(+)<br>rgative(-) |                      |                    |         |           |
| Special function                                    |          |                                                                                                    |                                       |                                                |                      |                    |         |           |
| Advance BIO                                         |          | Ratio / Infutation pettings<br>(*) Ratio Billio %<br>Q.C. settings<br>General equation : L ← aPC • | ∰ fationion : 100-0.00 %              | Diffition<br>[4 +]                             | d 50<br>1 +]         |                    |         |           |
|                                                     |          | D 001) 1                                                                                           | · · · · · · · · · · · · · · · · · · · | *PC+ 1                                         | 7NC+ 1 ==            | x 1                |         |           |
| START                                               |          | © GC2:<br>© GC3:<br>© GC4:                                                                         |                                       |                                                |                      |                    |         |           |
|                                                     |          | Pass condition : (If QC = true                                                                     | then PASS)                            | QC = QC1                                       |                      |                    |         |           |

# **Print options**

Users can define the Project title, User name, experiment Note, and check the desired items in Sections for printing to print the result of the experiment.

| ile Setup Help                                      |                                      |                                 |                 |              | 37.0°C (set: 37°C) | Stan |
|-----------------------------------------------------|--------------------------------------|---------------------------------|-----------------|--------------|--------------------|------|
| Plate in/out                                        | aker 📕 Incubator                     | O Filter tune                   | Post processing |              |                    |      |
| Protocol select function                            | Print actions                        |                                 |                 |              |                    |      |
| Basic parameters                                    | Title setting<br>date/time of the pe | formed measurement              |                 |              |                    |      |
| Quantitative / Cut off /<br>Ratio/Inhibition / Q.C. | Project name :                       |                                 |                 |              |                    |      |
| Print options                                       | Note :                               | amin                            |                 | *            |                    |      |
| Data analysis                                       |                                      |                                 |                 | *            |                    |      |
| Data                                                | Sections for printin                 | g                               |                 |              |                    |      |
| Special function                                    | 1971 Title                           | 🖾 Data                          | [₩] Q.C.        |              |                    |      |
| Advance BIO                                         | 🛛 Results                            | 📋 Cut off                       | Cinetics        | Select all   |                    |      |
|                                                     |                                      | CETE PROFESSION AND DESCRIPTION |                 | [month and ] |                    |      |

# Main Menu Configuration

There are three functions on the main menu. They are File, Setup and Help.

| File               |   |
|--------------------|---|
| New                |   |
| Load (Data or Map) |   |
| Save (Data or Map) | • |
| Export             |   |
| Print              |   |
| Preview            |   |
| Exit               |   |

| Setup  |               |
|--------|---------------|
| Sec    | urity setting |
| Initia | al            |

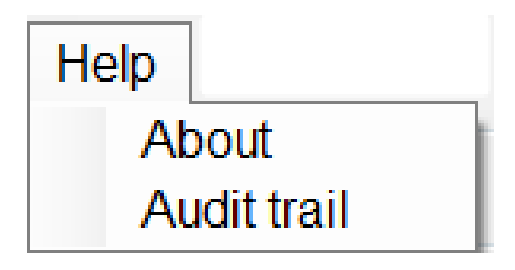

#### **File menu functions**

There are seven options, i.e. New, Load (Data or Map), Save (Data or Map), Export, Print, Preview, and Exit under the main menu.

- 1. New: Create a new experiment
- 2. Load (Data or Map) : Load an existing experiment file or map layout

| 🖙 Load File                                                                                                    |                               | Stating ratios |                              |                  | x  |
|----------------------------------------------------------------------------------------------------|-------------------------------|----------------|------------------------------|------------------|----|
| Users 😺 « Users                                                                                                    | M965 Mate 2.0      Experiment |                | Search Experim               | ent              | ٩  |
| Organize 🔻 New f                                                                                                    | older                         |                | 1                            | = • 🗖            | 0  |
| ConeDrive<br>Same Recent Places<br>Dropbox                                                                             | Name     Sample.exp           | Dat<br>201     | e modified<br>7/8/11 下午 04:  | Type<br>EXP File |    |
| <ul> <li>Libraries</li> <li>Documents</li> <li>Music</li> <li>New Library</li> <li>Pictures</li> <li>Videos</li> </ul> | H.                            |                |                              |                  |    |
| Computer                                                                                                    |                               |                |                              |                  |    |
| Local Disk (C:)                                                                                                    | <b>▼</b> 4                    | m              |                              |                  | F. |
| Fil                                                                                                    | le name:                      | •              | txt files (*.exp)<br>Open  ▼ | Cancel           | •  |

| 🖉 🧹 🖉 🖉                                                                                                    | ▶ M965 Mate 2.0 ▶ Map            | +             | ++                   | Search Map                               |                              |   |
|----------------------------------------------------------------------------------------------------|----------------------------------|---------------|----------------------|------------------------------------------|------------------------------|---|
| Organize 🔻 New 1                                                                                                    | folder                           |               |                      |                                          | = • 🗊                        | 0 |
| <ul> <li>OneDrive</li> <li>Recent Places</li> <li>Dropbox</li> <li>Libraries</li> <li>Documents</li> <li>Music</li> <li>New Library</li> <li>Pictures</li> <li>Videos</li> </ul> | Name<br>96well.map<br>sample.map |               | Date<br>2017<br>2017 | modified<br>/3/27 上午 10:<br>/3/27 上午 10: | Type<br>MAP File<br>MAP File |   |
| Computer<br>Local Disk (C:)<br>Cocal Disk (D:)                                                                                                    |                                  |               |                      |                                          |                              |   |
| F                                                                                                    | le name:                         | - <u>III.</u> | •                    | txt files (*.map)                        |                              | • |

3. Save (Data or Map) : Save experiment file or map layout

| Organize 🔻 New folde                                                                   | 1       |   |                                   |                  | ( |
|----------------------------------------------------------------------------------------|---------|---|-----------------------------------|------------------|---|
| ETAX  Intel Iog MSOCache PerfLogs Program Files Program Files Users Users Uvmate 3.4.5 | Name    |   | Date modified<br>2017/8/11 下午 04: | Type<br>EXP File |   |
| 📜 llvmate 3.4.9 2 🍸                                                                    | 4 [     | Ш |                                   |                  |   |
| File name: Test 01                                                                     |         |   |                                   |                  |   |
| Save as type: txt files                                                                | (*.exp) |   |                                   |                  |   |
| Save as type: txt files                                                                | (°.exp) |   |                                   |                  |   |

|                                                                      | ers ▶ I   | M965 Mate 2.0 🕨 Map              |   | 44                   | Search Map                                   | _                            |  |
|----------------------------------------------------------------------|-----------|----------------------------------|---|----------------------|----------------------------------------------|------------------------------|--|
| Organize 🔻 Ne                                                        | v folde   | e)                               |   |                      |                                              |                              |  |
| Documents Music New Library Fictures Videos Computer Local Disk (C:) | • III     | Name<br>96well.map<br>sample.map |   | Date<br>2017<br>2017 | e modified<br>7/3/27 上午 10:<br>7/3/27 上午 10: | Type<br>MAP File<br>MAP File |  |
| 🛍 Network                                                            | -         | < [                              | m |                      |                                              |                              |  |
| File name:                                                           | Test 01   |                                  |   |                      |                                              |                              |  |
| Save as type:                                                        | txt files | (*.map)                          |   |                      |                                              |                              |  |
|                                                                      |           |                                  |   |                      |                                              |                              |  |

- 4. Export: To export to a file with file extension "csv", and it can be loaded into the excel, notepad or google spreadsheet
- 5. Print: To print report using the printer connected to the PC
- 6. Preview: To preview the experiment report before printing

| 0 |                     |         |              | Close      |           |              |         |         |         |    |    |    | Page | ŝ |
|---|---------------------|---------|--------------|------------|-----------|--------------|---------|---------|---------|----|----|----|------|---|
| ~ |                     |         |              | ciose      |           |              |         |         |         |    |    |    | age  |   |
|   |                     |         |              |            |           |              |         |         |         |    |    |    |      |   |
|   |                     |         |              |            |           |              |         |         |         |    |    |    |      | - |
|   |                     |         |              |            |           |              |         |         |         |    |    |    |      |   |
|   | Date of printing 12 | 017/9/6 | 7,∉ 02;45:20 |            |           |              |         | Page:1  |         |    |    |    |      |   |
|   |                     |         |              |            |           |              |         |         |         |    |    |    |      |   |
|   | Name : 19.ME        | LA_1pp  | xo(meiamine_ | 1ppo)      |           |              |         |         |         |    |    |    |      |   |
|   | Note :              |         |              |            |           |              |         |         |         |    |    |    |      |   |
|   | Results data        |         |              |            |           |              |         |         |         |    |    |    |      |   |
|   | Protocol paramete   |         |              |            |           |              |         |         |         |    |    |    |      |   |
|   | Experimentille:     | 0500    | Cilusers/965 | Mate/Exper | iment/Spe | ciel/test08e | sp.     |         |         |    |    |    |      |   |
|   | Measurementtyp      | -       | End point    |            |           |              |         |         |         |    |    |    |      |   |
|   | Ref 1 filteriom):   |         |              |            |           |              |         |         |         |    |    |    |      |   |
|   | Starting method:    |         | Immediate    |            |           |              |         |         |         |    |    |    |      |   |
|   | Plate mode:         |         | Continuous   |            |           |              |         |         |         |    |    |    |      |   |
|   | Need shake:         |         | NO           |            |           |              |         |         |         |    |    |    |      |   |
|   | Need incubator.     | 2       | NO<br>NO     |            |           |              |         |         |         |    |    |    |      |   |
|   | Quant, method:      |         | Curve on pla | te         |           |              |         |         |         |    |    |    |      |   |
|   | Quant. standards    | number  | . 6          |            |           |              |         |         |         |    |    |    |      |   |
|   | Curve fit method:   |         | Advance BIO  | 82         |           |              |         |         |         |    |    |    |      |   |
|   | Plate layout        |         |              |            |           |              |         |         |         |    |    |    |      |   |
|   | 1                   | 2       | 3            | 4          | 5         | 6            | 7       | 8       | 9       | 10 | 11 | 12 |      |   |
|   | ^                   |         |              | 8AM01-1    | SAM06-1   | 8AM11-1      | SAM16-1 | 8AM21-1 | 8AM26-1 |    |    |    |      |   |
|   | 8                   |         |              | 8AM02-1    | BAM07-1   | SAM12-1      | SAM17-1 | 8AM22-1 | BAM27-1 |    |    |    |      |   |
|   | 0                   |         |              | SAM04-1    | BAM09-1   | BAM14-1      | 8AM19-1 | BAM24-1 | 8AM29-1 |    |    |    |      |   |
|   | Ē                   |         |              | 8AM05-1    | 8AM10-1   | 8AM15-1      | 8AM20-1 | 8AM25-1 | 8AM30-1 |    |    |    |      |   |
|   | F                   |         |              | 81001-1    | 8TD02-1   | 87003-1      | 8TD04-1 | 81005-1 | 87006-1 |    |    |    |      |   |
|   | G                   |         |              | STD01-2    | 87002-2   | 8TD03-2      | ST004-2 | STD05-2 | ST006-2 |    |    |    |      |   |
|   | н                   |         |              |            |           |              |         |         |         |    |    |    |      |   |
|   | Rew abs.            |         |              |            |           |              |         |         |         |    |    |    |      |   |
|   | F1(Main)            |         |              |            |           |              |         |         |         |    |    |    |      |   |
|   | 1                   | 2       | 3            | 4          | 5         | 6            | 7       | 8       | 9       | 10 | 11 | 12 |      |   |
|   |                     |         |              |            |           |              |         |         |         |    |    |    |      |   |
|   |                     |         |              |            |           |              |         |         |         |    |    |    |      |   |
|   |                     |         |              |            |           |              |         |         |         |    |    |    |      |   |

7. Exit: to end the M965 Mate 2.0 USB operation

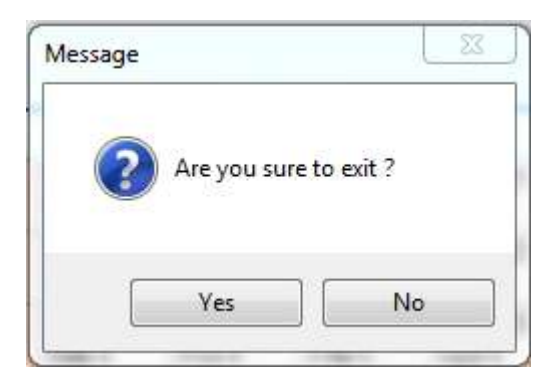

#### Setup menu functions

The setup menu includes the Security setting and the Initial.

1. Security setting: Users should log in with their own ID and Password to start the experiment. This function lets you log in / log out system, create, and or delete user ID.

Logo in system To enter the system, please use the default value (admin) to log in.

| Login          | 25    |    |
|----------------|-------|----|
| User name :    | admin |    |
| Password :     | ***** |    |
| Project name : |       |    |
|                |       |    |
|                |       | OK |

User name: admin

# Password: admin

Entering the wrong user name or password, The M965 Mate 2.0 USB will show the pop-up window as below.

| MessageBox                      | <u> </u>   |
|---------------------------------|------------|
| Can't fine user name, please ch | neck again |
|                                 | ОК         |

| N | lessageBox 🥌   | × |
|---|----------------|---|
|   | Password error |   |
|   | ОК             |   |

Log out system

To log out system or change the operator ID

| Security      |           |        |         |
|---------------|-----------|--------|---------|
| Login         |           |        |         |
| Admin ID : ac | lmin      |        |         |
| Project name  | 3         |        |         |
|               | Delete ID | New ID | Log out |
|               |           |        |         |

# Create a new ID

This function can be performed by users with administrator authority only.

| Login      |           |        |         |
|------------|-----------|--------|---------|
| Admin ID   | : admin   |        |         |
| Project na | me :      |        |         |
|            |           |        |         |
|            | Delete ID | New ID | Log out |

Enter the new ID with user name, password, and ID authority (administrator or user), and then press Save button to accept.

| ivew user          |             |  |
|--------------------|-------------|--|
| User name :        | Test 01     |  |
| Password :         | *****       |  |
| Confirm password : | *****       |  |
| Administrator      |             |  |
| 🗇 User             | Cancel Save |  |

Successfully creating a new user will see the pop-up window as below.

| MessageBox     | 23    |
|----------------|-------|
| Create new use | r ok! |
|                | OK    |

#### Delete ID

This function can be performed by users with administrator authority only.

| Login          |           |         |         |
|----------------|-----------|---------|---------|
| Admin ID : adr | nin       |         |         |
| Project name : |           |         |         |
|                | Delete ID | NewTD   | Legat   |
|                | Delete ID | INEW ID | Log out |
|                |           |         |         |

Enter the ID which you want to delete and press Delete to execute.

| Delete user |         |          |        |    |
|-------------|---------|----------|--------|----|
| User name : | Test 01 |          |        |    |
|             |         |          |        | 45 |
|             |         |          |        |    |
|             |         |          |        |    |
|             |         | <u> </u> |        |    |
|             |         | Connel   | Delete |    |

#### 2. Initial

This function is re-connect the M965/965+ Reader and the computer. Especially after the reader and the PC software are left for a while, or after re-start the software than to do re-connect.

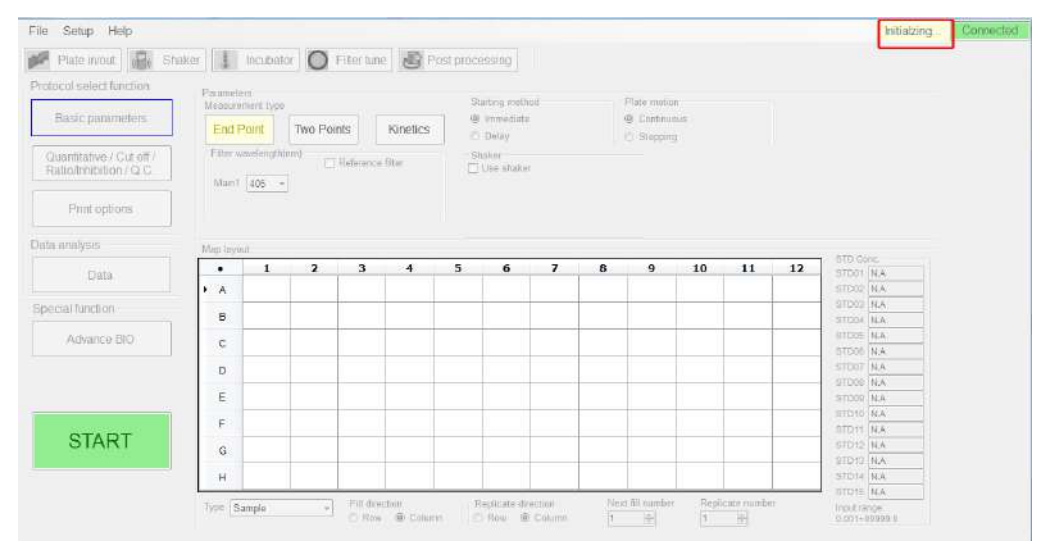

#### Help menu functions

The help menu, not only shows the information about the vendor and PC software version, but also trails the log-in and operation record.

1. About: Provide the contact information of vendor and PC software version

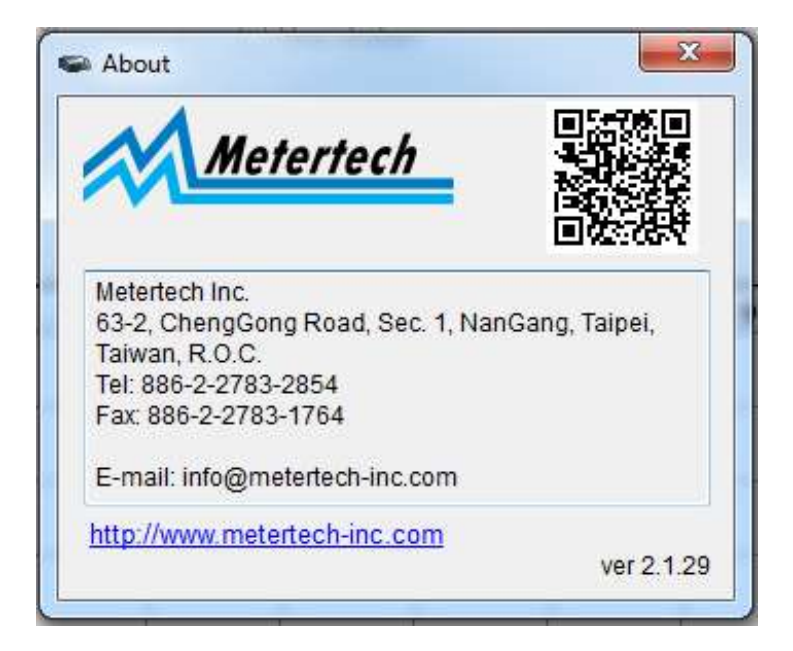

2. Audit trail: To review the records of activities of different ID

| () 🦉 🦉 « Use     | is 🕨    | 965Mate 🕨 Log      | • • • • | Search Log          |            |
|------------------|---------|--------------------|---------|---------------------|------------|
| Organize 👻 🛛 New | folde   | ir.                |         | 855 <b>-</b>        |            |
| E Desktop        | *       | Name               |         | Date modified       | Туре       |
| bownloads        |         | 20170705133829.log |         | 2017/7/5 下午 02:11   | Text Docun |
| ConeDrive        |         | 20170705141403.log |         | 2017/7/5 下午 02:39   | Text Docun |
| Recent Places    |         | 20170705164709.log |         | 2017/7/5 下午 05:33   | Text Docun |
| Uropbox 👽        |         | 20170706095841.log |         | 2017/7/6 上午 10:00   | Text Docun |
| -                |         | 20170706101655.log |         | 2017/7/6 下午 01:32   | Text Docum |
|                  | =       | 20170706134405.log |         | 2017/7/6 下午 03:01   | Text Docum |
| Documents        |         | 20170706151022.log |         | 2017/7/6下午05:15     | Text Docun |
|                  |         | 20170707110930.log |         | 2017/7/7 上午 11:10   | Text Docum |
| Distures         |         | 20170707111053.log |         | 2017/7/7 下午 05:30   | Text Docum |
|                  |         | 20170710162331.log |         | 2017/7/10 下午 04:    | Text Docum |
| VIGCOS           |         | 20170710172046.log |         | 2017/7/10下午 05:     | Text Docum |
| Computer         |         | 20170711142802.log |         | 2017/7/11下午 02:     | Text Docum |
| Lecal Disk (C)   |         | 20170719171247.log |         | 2017/7/19 下午 05:    | Text Docum |
| Local Disk (C:)  |         | 20170720134906.log |         | 2017/7/20下午 04:     | Text Docum |
| Cocal Disk (D.)  | -       | * [                |         |                     | ۲.         |
|                  | File na | ime:               |         | Curve Files (*.log) | •          |
|                  |         |                    |         | Onen 🖌              | Cancel     |

# **Toolbar Menu Configuration**

There are Plate In/Out, Shaker, Incubator, Filter tune, and Post processing tabs on the toolbar menu.

1. Plate in/out: To move the plate holder in or out, the plate holder status will show on the status bar

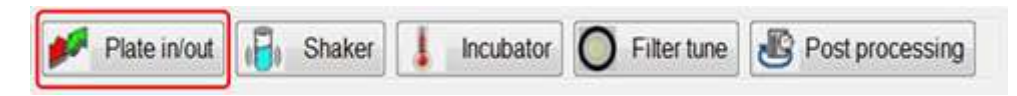

2. Shaker: This tab is used to configure and operate the shaker. The shaker has three translation speeds, i.e. low (8Hz), Medium(11Hz) and High (14Hz)

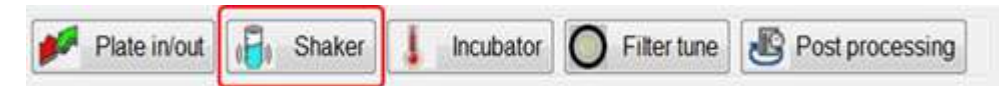

3. Incubator: To warm up the incubator at set-point temperature from the lowest  $15^{\circ}$ C to the highest  $50^{\circ}$ C. If the ambient temperature is higher than  $15^{\circ}$ C, the effective lowest temperature should be set to the ambient temperature + 3C.

|              | (A     |           | <b>A</b>      | (F) -           |
|--------------|--------|-----------|---------------|-----------------|
| Plate in/out | Shaker | Incubator | O Filter tune | Post processing |

4. Filter tune: The 965Mate has an eight- slot filter wheel for user to install filters

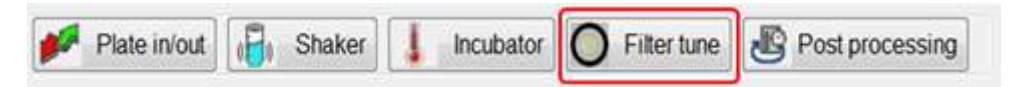

5. Post Processing: Use the current parameters of selected measure mode and recalculate the data

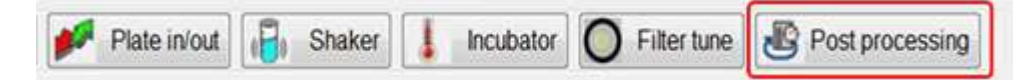

# Message Area Configuration

The message area contains two parts, the status message and the temperature monitor.

1. Status message: To display the status of instrument current operation condition. All messages are listed in the following chart.

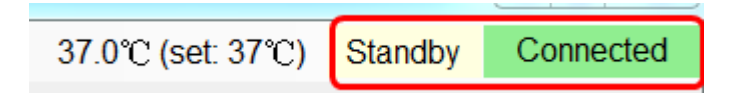

| Message         | Description                                         |
|-----------------|-----------------------------------------------------|
| Initializing    | Initializes the instrument                          |
| Standby         | Test ready                                          |
| Data reading    | Load data                                           |
| Post processing | Recalculate the data                                |
| Disconnect      | The instrument has no connection with M965 Mate 2.0 |
| Disconnect      | USB                                                 |
| Connected       | The instrument connects with M965 Mate 2.0 USB      |
| Filter tune     | Start tuning filter                                 |

2. Temperature monitor: To display the real-time temperature and set-point temperature of instrument incubator.

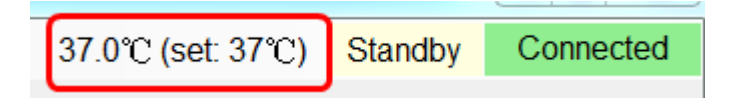

# **Defining Parameters for Experiment**

#### **Defining Parameters**

When starting an experiment, users must first define the parameters such as wavelength, reading method, plate motion, incubator, and shaking. Above functions are included in Basic parameters tab.

1. Measurement Type: Users can define three measuring types, i.e. End point, Two point and Kinetic.

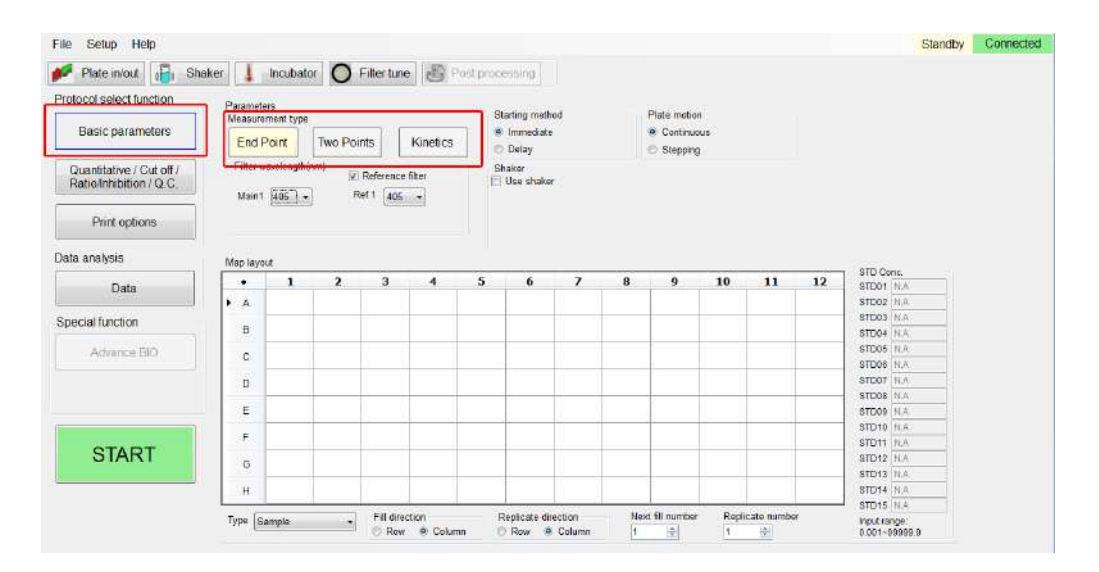

#### a < End Point

| File Setup Help                                    |                                    |                                              |                                                  | Standby Connected     |
|----------------------------------------------------|------------------------------------|----------------------------------------------|--------------------------------------------------|-----------------------|
| 💋 Plate in/out 🔚 Sha                               | ker 📕 Incubator 🔘 Filter tune 🔠 Po | st processing                                |                                                  |                       |
| Protocol select function                           | Parameters<br>Manufacture base     | Starting method                              | Plate motion                                     |                       |
| Basic parameters                                   | End Point Two Points Kinetics      | <ul> <li>Immediate</li> <li>Delay</li> </ul> | <ul> <li>Continuous</li> <li>Stepping</li> </ul> |                       |
| Quantitative / Cut off /<br>RatioInhibition / Q.C. | Filter wavelength(nm)              | Shaker<br>E Use shaker                       |                                                  |                       |
| Print options                                      | 456 456<br>436 496<br>438 600      |                                              |                                                  |                       |
| Data analysis                                      | Map layout                         |                                              |                                                  |                       |
| Data                                               | • 1 2 3 4                          | 5 6 7 8                                      | 9 10 11 12                                       | STD Cenc.<br>STD01 NA |
|                                                    | ► A                                |                                              |                                                  | STD02 NA              |

#### b 🔨 Two Points

| File Setup Help                                     |                                                  |                                              |                                                  |                                          | Standby | Connected |
|-----------------------------------------------------|--------------------------------------------------|----------------------------------------------|--------------------------------------------------|------------------------------------------|---------|-----------|
| Protocol select function                            | Parameters                                       | Station method                               | Dista mation                                     | Two point interval                       |         |           |
| Basic parameters                                    | End Point Two Points Kinetics                    | <ul> <li>Immediate</li> <li>Delay</li> </ul> | <ul> <li>Continuous</li> <li>Stepping</li> </ul> | 5 🖶 sec                                  |         |           |
| Quantitative / Cut off /<br>Ratio/Inhibition / Q.C. | Filter wavelongth (m)<br>Main1 405 - Rof 1 406 - | Shaker<br>Use shaker                         |                                                  |                                          |         |           |
| Print options                                       | Main2 405 - Ref2 405 -                           |                                              |                                                  |                                          |         |           |
| lata analysis                                       | Map layout                                       |                                              |                                                  |                                          |         |           |
| Data                                                | • 1 2 3 4                                        | 5 6 7                                        | 8 9 10 1                                         | 1 12 STD Conc.<br>STD01 N.A<br>STD02 N.A |         |           |

c 

 Kinetics: Kinetics measuring method can only select main filter without reference filter

| File Setup Help                                    |          |             |          |             |          |                                          |       |   |                                            |                              |                          |                                       |         | Standby | Connecte |
|----------------------------------------------------|----------|-------------|----------|-------------|----------|------------------------------------------|-------|---|--------------------------------------------|------------------------------|--------------------------|---------------------------------------|---------|---------|----------|
| Plate in/out Black Sha                             | aker     | Incubato    | or O     | Fiffer tune | Post     | processing<br>Starting m                 | sthod |   | Plate mot                                  | on                           | Averag                   | pe rate                               | -1      |         |          |
| Basic parameters                                   | End F    | oint        | Two Poi  | nts         | Kinetics | <ul> <li>Immed</li> <li>Detay</li> </ul> | ate   |   | <ul> <li>Contin</li> <li>Steppi</li> </ul> | uous<br>ng                   | Maxin<br>Total<br>Time I | tum Abs.<br>Jeita Abs.<br>o max. rate |         |         |          |
| Quantitative / Cat off /<br>Ratio/Inhibition / Q.C | Filter w | avelength(r | nm)<br>] |             |          | Shakar<br>Use shi                        | ikar  |   | Ke                                         | netic method                 | Time 1<br>Avera          | o max. Abs.<br>ge rate                | -       |         |          |
| Print options                                      |          | 4400 1      |          |             |          |                                          |       |   | Me<br>Me                                   | asure numbe<br>asure interva | rs 3<br>4                | 송<br>종<br>동ec.                        |         |         |          |
| Data analysis                                      | Map layo | ut          |          |             |          |                                          |       |   |                                            |                              |                          |                                       |         |         |          |
| Data                                               | •        | 1           | 2        | 3           | 4        | 56                                       | 7     | 8 | 9                                          | 10                           | 11                       | 12                                    | STD01 N | A       |          |
|                                                    | ► A      |             |          |             |          |                                          |       |   | 1                                          |                              |                          |                                       | STD02 N | 42      |          |

2. Filter wavelength: Users need to select the main filter wavelength for the desired experiment. In addition, users can also select a reference wavelength.

| Filter wavelength(nm) | Reference filter |
|-----------------------|------------------|
| Main1 405 🗸           | Ref.1 405 -      |

- 3. Starting method: Define when to start the selected experiment.
  - a . Immediate: Start measurement right after pressing the START tab
  - b 
     Delay: Users can define 0~999s as delay time before starting measurement.

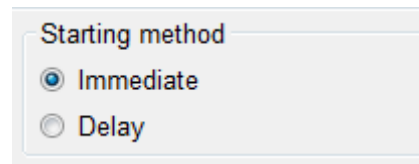

- 4. Plate motion: To define how the plate is moved when measuring
  - a 
    Continuous: When measuring, the plate is translated smoothly during the entire motion stroke.

| Plate motion |  |
|--------------|--|
| Ontinuous    |  |
| Stepping     |  |

 b Stepping: User can define the stepping intervals among 0~999 msec. In kinetic mode, there are variable stepping interval and fixed stepping interval to be selected.

| Plate motion |                            |
|--------------|----------------------------|
| Continuous   | Variable stepping interval |
| Stepping     | Fixed stepping interval    |

5. Incubation: Users can define the incubator temperature by clicking the incubation tab. The temperature can be set from ambient  $15^{\circ}$ C to  $50^{\circ}$ C.

| Activato |
|----------|
| Activate |
| -04      |

6. Shaker: The shaker of the instrument shakes with three types of speed, and the shaking time can be arranged among 0~999s

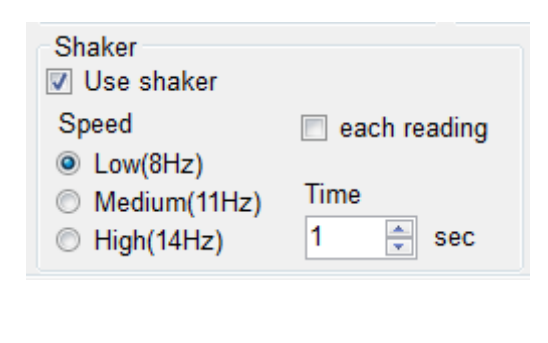

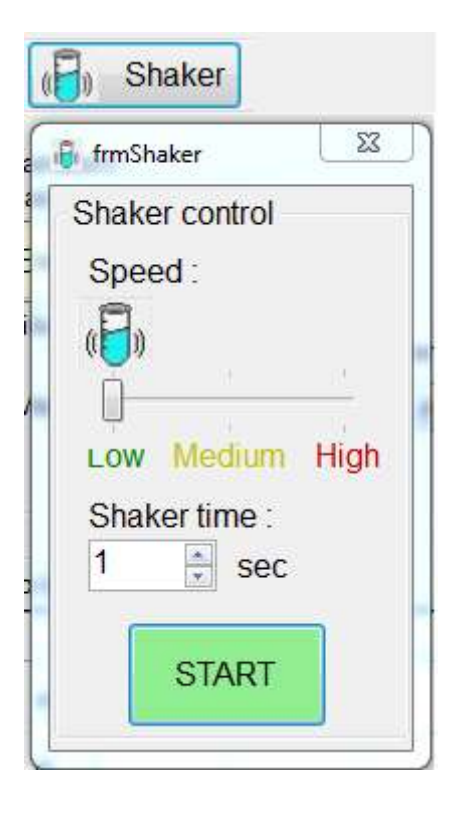

7. Two point interval: Users can select the two point interval among 3~999s

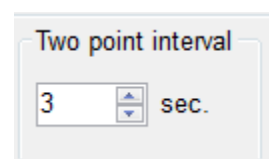

- 8. Kinetic method, numbers, and interval: In kinetic measurement mode, user can select the data calculation method, test cycles, and cycle interval.
  - a < Kinetic method: Uses can select Average rate, Maximum rate, Maximum OD, Total delta OD, Time to max slope, Time to max OD for mapped wells calculation.

| Kinetic method   | Average rate 🔹                         |
|------------------|----------------------------------------|
| Measure numbers  | Average rate<br>Maximum rate           |
| Measure interval | Maximum Abs.<br>Total delta Abs.       |
|                  | Time to max. rate<br>Time to max. Abs. |

- b Measure number: User can enter the measuring numbers among 3~255 cycles.
- c Measure interval: User can enter the measure interval. They are among
   4~65535s in continuous motion, and 6~65535s in stepping motion.

| Kinetic method   | Average rate |
|------------------|--------------|
| Measure numbers  | 3            |
| Measure interval | 4 🔹 sec.     |

# Well Mapping

The M965 Mate 2.0 USB provides five types of well for the user to define 96-well map, also including define each sample well ID. Moreover, the user can save the mapped wells and reload them for further uses.

1. Save and load map layout:

Users can load or save their map layout from File/ Load (Data or Map) or Save (Data or Map) functions

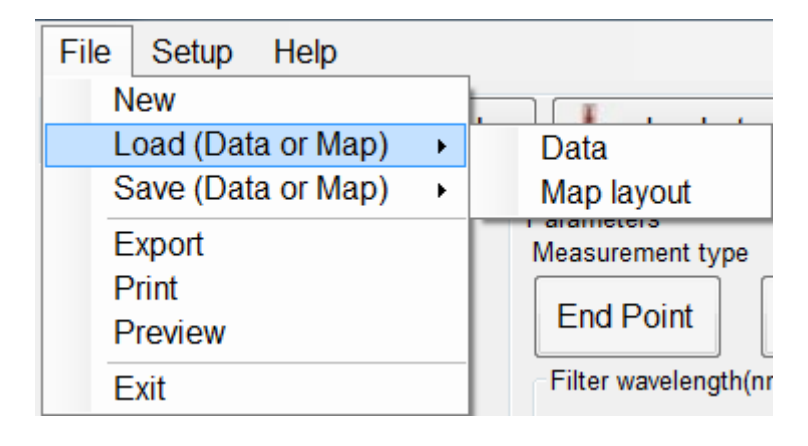

- 2. Well mapping method:
  - a Select the well type to be defined (Blank, Positive, Negative, Sample, Standard) on the map layout. On the right side, enter the concentration values if standard is selected.

| Map lay | /out     |   |            |        |      |             |          |     |               |       |            | 6   | STD Conc     |
|---------|----------|---|------------|--------|------|-------------|----------|-----|---------------|-------|------------|-----|--------------|
|         | 1        | 2 | 3          | 4      | 5    | 6           | 7        | 8   | 9             | 10    | 11         | 12  | STD01 NA     |
| A       |          |   |            |        |      |             |          |     |               |       |            |     | STD02 N.A    |
|         |          | _ |            | _      |      | _           |          |     |               |       |            |     | STD03 N.A    |
| В       |          |   |            |        |      |             |          |     |               |       |            |     | STD04 N.A    |
| С       |          |   |            |        |      |             |          |     |               |       |            |     | STD05 N.A    |
|         |          |   |            |        |      |             |          |     |               |       |            |     | STD06 N.A    |
| D       |          |   |            |        |      |             |          |     |               |       |            |     | STD07 N.A    |
| _       |          |   |            |        |      |             | _        |     |               |       |            |     | STD08 N.A    |
| E       |          |   |            |        |      |             |          |     |               |       |            |     | STD09 N.A    |
| -       |          |   |            |        |      |             |          |     |               |       |            |     | STD10 N.A    |
|         | Blank    |   | 1          |        |      |             |          |     |               |       |            |     | STD11 N.A    |
| G       | Positive |   |            |        |      |             |          |     |               |       |            |     | STD12 N.A    |
| i       | Vegative |   |            |        |      |             |          |     |               |       |            |     | STD13 N.A    |
| H       | Sample   |   |            |        |      |             |          |     |               |       |            |     | STD14 N.A    |
|         | Standard |   | - Fill dir | ection |      | Replicate d | irection | Nex | t fill number | r Reg | licate num | per | STD15 N.A    |
| ype     | Sample   | • | O Roy      | v      | lumn | Row (       | Column   | 1   | -             | 1     | -          |     | Input range: |

Note: Sample is the only available type in kinetic mode.

b 
Select the fill and replicate directions, enter next fill number, and replicate number.

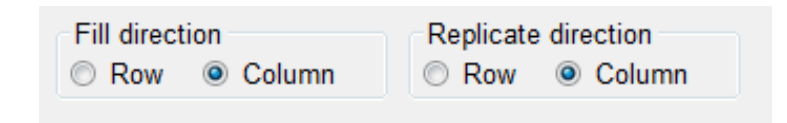

- c > Use mouse to draw an area, which wells are to be placed with selected type.
- Map layout STD Conc. 1 2 3 4 5 6 7 8 9 10 11 12 STD01 N.A STD02 N.A А STD03 N.A в STD04 N.A STD05 N.A С STD06 N.A D STD07 N.A STD08 N.A Е STD09 N.A STD10 N.A Fill F STD11 N.A Modify STD12 N.A G Clear STD13 N.A Clear Group н STD14 N.A Clear All STD15 N.A Fill direction Next fill number Replicate number Replicate direction Type Standard Input range: 0.001~99999.9 Row Oclumn Row
   Column -1 1 -
- d Right click on the mouse to select the fill option.

#### $e \sim$ $\,$ The selected ten standards are thus located on the well map.

| Map layo | out            |                |           |       |      |               |                  |           |               |            |              |    | STD Co                        |                         |
|----------|----------------|----------------|-----------|-------|------|---------------|------------------|-----------|---------------|------------|--------------|----|-------------------------------|-------------------------|
|          | 1              | 2              | 3         | 4     | 5    | 6             | 7                | 8         | 9             | 10         | 11           | 12 |                               | 1.000                   |
| А        | STD01<br>C01-1 | STD06<br>C06-1 |           |       |      |               |                  |           |               |            |              |    | STD01                         | 1.000                   |
| в        | STD02<br>C02-1 | STD07<br>C07-1 |           |       |      |               |                  |           |               |            |              |    | STD03<br>STD04                | 1.000                   |
| с        | STD03<br>C03-1 | STD08<br>C08-1 |           |       |      |               |                  |           |               |            |              |    | STD05                         | 1.000                   |
| D        | STD04<br>C04-1 | STD09<br>C09-1 |           |       |      |               |                  |           |               |            |              |    | STD07                         | 1.000                   |
| E        | STD05<br>C05-1 | STD10<br>C10-1 |           |       |      |               |                  |           |               |            |              |    | STD08<br>STD09                | 1.000<br>1.000          |
| F        |                |                |           |       |      |               |                  |           |               |            |              |    | STD10                         | 1.000                   |
|          |                |                |           |       |      |               |                  |           |               |            |              |    | STD11                         | N.A                     |
| G        |                |                |           |       |      |               |                  |           |               |            |              |    | STD12                         | N.A                     |
|          |                |                |           |       |      |               |                  |           |               |            |              |    | STD13                         | N.A                     |
| Н        |                |                |           |       |      |               |                  |           |               |            |              |    | STD14                         | N.A                     |
| Type S   | itandard       | -              | Fill dire | ction | mn C | Replicate dir | ection<br>Column | Nex<br>11 | t fill number | r Rep<br>1 | licate numbe | er | STD15<br>Input rai<br>0.001~9 | N.A<br>nge:<br>199999.9 |

- 3. Fill and replicate well:
  - a 
    Fill direction: To number the sequence of selected sample type in column or raw direction.
  - b Replicate direction: To number the sequence of the replicates of selected sample type in column or raw direction.

Example of filling and replicating the well map

|   | 1       | 2   | 3    | 4         | 5   | 6      | 7   |
|---|---------|-----|------|-----------|-----|--------|-----|
| A | Star    | t 🔨 | Samp | le x2     |     |        |     |
| в | 1002    | uon | 1-1  | 2-1       | Rep | licate | x 4 |
| с |         |     | 1-2  | 2-2       |     |        |     |
| D | Replica | te  | 1-3  | 2-3       |     |        |     |
| Е | (Colurr | in) | 1-4  | 2-4       |     |        |     |
| F |         |     |      |           |     |        |     |
| G |         |     | (Ro  | nn<br>bw) |     |        |     |

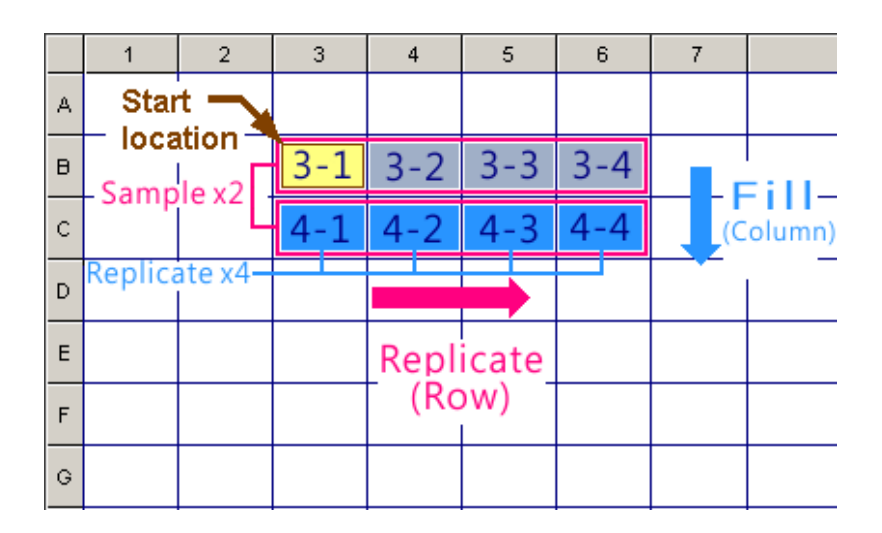

- 4. Blank, positive control, and negative control each has only one name (BLK01, POS01, NEG01).
- 5. Standard can be configured as 1~15 names(STD01~STD15)
- 6. Sample has 96 defaults names most (SAM01~SAM96).

- 7. Types of well:
  - a > BLK: Which is painted with light green background on the well map
  - b > POS: Which is painted with light red background on the well map
  - $c \sim \ \ \mbox{NEG:}$  Which is painted with light blue background on the well map
  - d  $\sim$  Sample: Which is painted with light orange background on the well map
  - e Standard: Which is painted with light purple background on the well map Users must fill in the concentration values of selected standards in ascending or descending order.

|        | 1              | 2              | 2              | 4              | 5              | 6                | 7      | 0  | 0             | 10    | 11          | 10  | STD Co   | nc.             |
|--------|----------------|----------------|----------------|----------------|----------------|------------------|--------|----|---------------|-------|-------------|-----|----------|-----------------|
|        | 1              | 2              | 3              | 4              | 3              | 0                | -      | 0  | 9             | 10    | 11          | 12  | STD01    | 1.000           |
| Α      | BLK01<br>Z01-1 | BLK01<br>Z01-2 | BLK01<br>Z01-3 | BLK01<br>Z01-4 | BLK01<br>Z01-5 |                  |        |    |               |       |             |     | STD02    | 1.000           |
|        | POS01          | POS01          | POS01          | POS01          | POS01          |                  |        |    |               |       |             |     | STD03    | 1.000           |
| В      | P01-1          | P01-2          | P01-3          | P01-4          | P01-5          |                  |        |    |               |       |             |     | STD04    | 1.000           |
| с      | NEG01          | NEG01          | NEG01          | NEG01          | NEG01          |                  |        |    |               |       |             |     | STD05    | 1.000           |
| v      | N01-1          | N01-2          | N01-3          | N01-4          | N01-5          |                  |        |    |               |       |             |     | STD06    | N.A             |
| D      | SAM01<br>T01-1 | SAM02<br>T02-1 | SAM03<br>T03-1 | SAM04<br>T04-1 | SAM05<br>T05-1 |                  |        |    |               |       |             |     | STD07    | N.A             |
|        | STD01          | STD02          | STD03          | STD04          | STD05          |                  |        |    |               |       |             |     | STD08    | N.A             |
| Е      | C01-1          | C02-1          | C03-1          | C04-1          | C05-1          |                  |        |    |               |       |             |     | STD09    | N.A             |
| -      |                |                |                |                |                |                  |        |    |               |       |             |     | STD10    | N.A             |
| F      |                |                |                |                |                |                  |        |    |               |       |             |     | STD11    | N.A             |
| G      |                |                |                |                |                |                  |        |    |               |       |             |     | STD12    | N.A             |
|        |                |                |                |                |                |                  |        |    |               |       |             |     | STD13    | N.A             |
| н      |                |                |                |                |                |                  |        |    |               |       |             |     | STD14    | N.A             |
| _      |                |                | Eill alles     |                |                | i<br>Antinata di |        | No | vt fill numbo | r Dor | licoto numi |     | STD15    | N.A             |
| /pe St | tandard        | •              | Row            | © Colui        | mn O           | Row              | Column | 6  | AL III HUMDE  | 1 Rep |             | Jei | Input ra | nge:<br>19999 9 |

- 8. Edit sample ID
  - a. After creating Sample wells at the Map layout, right click the mouse to select the Edit ID option at the pop-up window, and key in the sample ID as required.

| •   | 1              | 2                 | 3              | 4              | 5              | 6 | 7 | 8 | 9 | 10 | 11 | 12 |
|-----|----------------|-------------------|----------------|----------------|----------------|---|---|---|---|----|----|----|
| ► A | SAM01<br>T01-1 | SAM07<br>T07-1    | SAM01<br>T01-2 | SAM02<br>T02-2 | SAM03<br>T03-2 |   |   |   |   |    |    |    |
| в   | SAM02<br>T02-1 | SAM08<br>Fill     | SAM01          | SAM02<br>T02-3 |                |   |   |   |   |    |    |    |
| С   | SAM03<br>T03-1 | Modify            |                |                |                |   |   |   |   |    |    |    |
| D   | SAM04<br>T04-1 | Clear<br>Clear Gr | roup           |                |                |   |   |   |   |    |    |    |
| Е   | SAM05<br>T05-1 | Clear Al          |                |                |                |   |   |   |   |    |    |    |
| F   | SAM06<br>T06-1 | T12-1             | 2              |                |                |   |   |   |   |    |    |    |
| G   |                |                   |                |                |                |   |   |   |   |    |    |    |
| н   |                |                   |                |                |                |   |   |   |   |    |    |    |

|     | 1              | 2              | 3      | 4                                                                                                    | 5     | 6 | 7 | 8 | 9 | 10 | 11 | 12 |
|-----|----------------|----------------|--------|----------------------------------------------------------------------------------------------------|-------|---|---|---|---|----|----|----|
| ► A | SAM01          | SAM07          | SAM01  | SAM02                                                                                                    | SAM03 |   |   |   |   |    |    |    |
| в   | SAM02<br>T02-1 | See ID nan     | ne     | The second second second second second second second second second second second second second second second s |       |   |   |   |   |    |    |    |
| С   | SAM03<br>T03-1 | 20180          | 061110 |                                                                                                    | OK    |   |   |   |   |    |    |    |
| D   | SAM04<br>T04-1 | T10-1          |        | 1                                                                                                    |       |   |   |   |   | R  | [  |    |
| E   | SAM05<br>T05-1 | SAM11<br>T11-1 |        |                                                                                                    |       |   |   |   |   |    |    |    |
| F   | SAM06<br>T06-1 | SAM12<br>T12-1 |        |                                                                                                    |       |   |   |   |   |    |    |    |
| G   |                |                |        |                                                                                                    |       |   |   |   |   |    |    |    |
| Н   |                |                |        |                                                                                                    |       |   |   |   | 1 |    |    |    |

b. Check the sample ID: Those named sample wells will come up a \* mark behind the replicate number. Moving the mouse cursor to the well and the ID will pop up automatically.

| •   | 1                      | 2              | 3                | 4              | 5              | 6 | 7 | 8 | 9 | 10 | 11 | 12 |
|-----|------------------------|----------------|------------------|----------------|----------------|---|---|---|---|----|----|----|
| ► A | SAM01<br>T01-1 *       | SAM07<br>T07-1 | SAM01<br>T01-2 * | SAM02<br>T02-2 | SAM03<br>T03-2 |   |   |   |   |    |    |    |
| в   | SANS SAMO<br>T02 T01-1 |                | SAM01<br>T01-3 * | SAM02<br>T02-3 |                |   |   |   |   |    |    |    |
| С   | SAIL [2018]<br>T03-1   | T09-1          | SAM01<br>T01-4 * |                |                |   |   |   |   |    |    |    |
| D   | SAM04<br>T04-1         | SAM10<br>T10-1 |                  |                |                |   |   |   |   |    |    |    |
| Е   | SAM05<br>T05-1         | SAM11<br>T11-1 |                  |                |                |   |   |   |   |    |    |    |
| F   | SAM06<br>T06-1         | SAM12<br>T12-1 |                  |                |                |   |   |   |   |    |    |    |
| G   |                        |                |                  |                |                |   |   |   |   |    |    |    |
| н   |                        |                |                  |                |                |   |   |   |   |    |    |    |

c. Auto ID naming of replicated wells: If the sample has several replicates, it is only to name any picked one, and the rest ID will be automatically created.

|   | 1                | 2              | 3                  | 4                | 5              | 6 | 7 | 8 | 9 | 10 | 11 | 12 |
|---|------------------|----------------|--------------------|------------------|----------------|---|---|---|---|----|----|----|
| A | SAM01<br>T01-1 * | SAM07<br>T07-1 | SAM01<br>T01-2 *   | SAM02<br>T02-2   | SAM03<br>T03-2 |   |   |   |   |    |    |    |
| В | SAM02<br>T02-1   | SAM08<br>T08-1 | SAM01 3<br>T01-3 * | SAM01<br>T01-2 * |                |   |   |   |   |    |    |    |
| С | SAM03<br>T03-1   | SAM09<br>T09-1 | SAM01<br>T01-4 *   | [2018061         | .110]          |   |   |   |   |    |    |    |
| D | SAM04<br>T04-1   | SAM10<br>T10-1 |                    |                  |                |   |   |   |   |    |    |    |
| E | SAM05<br>T05-1   | SAM11<br>T11-1 |                    | ĺ                |                |   |   |   |   |    |    |    |
| F | SAM06<br>T06-1   | SAM12<br>T12-1 |                    |                  |                |   |   |   |   | 2  |    |    |
| G |                  |                |                    |                  |                |   |   |   |   |    |    |    |
| Н |                  |                |                    |                  |                |   |   |   |   |    |    |    |

| •   | • | 1                | 2              | 3                | 4              | 5              | 6 | 7 | 8 | 9 | 10 | 11 | 12 |
|-----|---|------------------|----------------|------------------|----------------|----------------|---|---|---|---|----|----|----|
|     | 4 | SAM01<br>T01-1 * | SAM07<br>T07-1 | SAM01<br>T01-2 * | SAM02<br>T02-2 | SAM03<br>T03-2 |   |   |   |   |    |    |    |
| ► E | з | SAM02<br>T02-1   | SAM08<br>T08-1 | SAM01<br>T01-3 * | SAM02<br>T02-3 |                |   |   |   |   |    |    |    |
| (   | c | SAM03<br>T03-1   | SAM09<br>T09-1 | SAM01<br>T01-4 * |                |                |   |   |   |   |    |    |    |
| [   | D | SAM04<br>T04-1   | SAM10<br>T10-1 |                  |                |                |   |   |   |   |    |    |    |
| E   | E | SAM05<br>T05-1   | SAM11<br>T11-1 |                  |                |                |   |   |   |   |    |    |    |
| F   | = | SAM06<br>T06-1   | SAM12<br>T12-1 |                  |                |                |   |   |   |   |    |    |    |
| (   | G |                  |                |                  |                |                |   |   |   |   |    |    |    |
| ł   | H |                  |                |                  |                |                |   |   |   |   |    |    |    |

d. Amend or cancel sample ID: Right click the mouse to select the Edit ID option, then amend the ID or remove ID.

| •   | 1                | 2              | 3                | 4          | 5     | 6 | 7  | 8 | 9 | 10 | 11 | 12 |
|-----|------------------|----------------|------------------|------------|-------|---|----|---|---|----|----|----|
| ► A | SAM01<br>T01-1 * | SAM07<br>T07-1 | SAM01<br>T01-2 * | SAM02      | SAM03 |   | X  |   |   |    |    |    |
| в   | SAM02<br>T02-1   | SAM08<br>T08-1 | SAM01<br>T01-3 * | Se ID name |       |   |    |   |   |    |    |    |
| с   | SAM03<br>T03-1   | SAM09<br>T09-1 | SAM01<br>T01-4 * | Test       |       |   | OK |   |   |    |    |    |
| D   | SAM04<br>T04-1   | SAM10<br>T10-1 | l                |            |       | 6 | 2  |   |   |    |    |    |
| E   | SAM05<br>T05-1   | SAM11<br>T11-1 |                  |            |       |   |    |   |   |    |    |    |
| F   | SAM06<br>T06-1   | SAM12<br>T12-1 |                  |            |       |   |    |   |   |    |    |    |
| G   |                  |                |                  |            |       |   |    |   |   |    |    |    |
| H I |                  |                |                  |            |       |   |    |   |   |    |    |    |

| •   | 1                | 2              | 3                  | 4                 | 5              | 6 | 7 | 8 | 9 | 10 | 11 | 12 |
|-----|------------------|----------------|--------------------|-------------------|----------------|---|---|---|---|----|----|----|
| ► A | SAM01<br>T01-1 * | SAM07<br>T07-1 | SAM01<br>T01-2 * 🔾 | SAM02<br>T02-2    | SAM03<br>T03-2 |   |   |   |   |    |    |    |
| в   | SAM02<br>T02-1   | SAM08<br>T08-1 | SAM SAM            | 01 AM02<br>2* 2-3 |                |   |   |   |   |    |    |    |
| С   | SAM03<br>T03-1   | SAM09<br>T09-1 | SAM_T01-4 *        |                   |                |   |   |   |   |    |    |    |
| D   | SAM04<br>T04-1   | SAM10<br>T10-1 |                    |                   |                |   |   |   |   |    |    |    |
| Е   | SAM05<br>T05-1   | SAM11<br>T11-1 |                    |                   |                |   |   |   |   |    |    |    |
| F   | SAM06<br>T06-1   | SAM12<br>T12-1 |                    |                   |                |   |   |   |   |    |    |    |
| G   |                  |                |                    |                   |                |   |   |   |   |    |    |    |
| н   |                  |                |                    |                   |                |   |   |   |   |    |    |    |

# **Quantitative Measuring Method**

The M965 Mate 2.0 USB provides four types of Quantitative method, i.e. Curve on plate, Stored curve, Standard line, and Concentration factor.

- Curve on plate: Use the standard on the well plate for the calibration curve calculation. There are seven types of curve fitting equations on the M965 Mate 2.0 USB
  - a Linear regression
  - b . Quadratic polynomial
  - c 
     Cubic polynomial
  - d 
     Point to point
  - e Cubic spline
  - f > 2 parameters logit-log
  - g 4 parameters logistic
  - h · Advance BIO (Option function)

| Plate in/out 🕞 Shaker                              | Incubator O Filter tune 🕹 Post processing                                                                                                    |  |
|----------------------------------------------------|----------------------------------------------------------------------------------------------------|--|
| otocol select function                             | Ouseflate settings                                                                                                    |  |
| Basic parameters                                   | Curve on plate Stored curve Standard line Concentration factor concentration unt                                                                                                    |  |
|                                                    | Data curve fit X-scale Y-scale User key in                                                                                                    |  |
| Quantitative / Cut off /<br>RatioInhibition / Q.C. | Linear O Linear O Linear Control Control Contr |  |
|                                                    | Quadratic polynomial<br>Cubic polynomial                                                                                                    |  |
| Print options                                      | Point to point<br>Cubic spline Double Calculation (S/CO) ratio                                                                                                    |  |
| ata analysis                                       | 2 parameters logit-log<br>4 parameters logistic fresult > threshold then                                                                                                    |  |
| Data                                               | Advance BIO                                                                                                    |  |
| Data                                               |                                                                                                    |  |
| special function                                   |                                                                                                    |  |
| Advance BIO                                        | Ratio / hibibition settings Durinition of RD                                                                                                    |  |
|                                                    | ○ R:tto: BB0 %                                                                                                    |  |
|                                                    | C.C. sattings<br>General equation 1, in- eRC + article - c++ H                                                                                                    |  |
|                                                    |                                                                                                    |  |
| START                                              |                                                                                                    |  |
| OWNER                                              | 003                                                                                                    |  |
| 20                                                 | 004:                                                                                                    |  |
|                                                    |                                                                                                    |  |

2. Stored curve: Users can load their stored curve for quantitative measurement, these curves with file extension ".cuv".

| ile Setup Help            |                                                                | Standby | Connecte |
|---------------------------|----------------------------------------------------------------|---------|----------|
| 🖉 Plate in/out 🔒 Shaker 🔒 | Incubator 🔘 Filter tune 🕹 Post processing                      |         |          |
| rotocol select function   |                                                                |         |          |
| Basic parameters          | Curve on plate Stored curve Standard line Concentration factor |         |          |
| Cusic parameters          | File name                                                      |         |          |
| Quantitative / Cut off /  | Se Load File                                                   |         |          |
| Ratio/Inhibition / Q.C.   | Gig 🚱 « Users » microplate » StdCurve • 49 Search StdCurve P   |         |          |
| Print options             | Organize + New folder 🔠 + 🛄 🚱                                  |         |          |
|                           | E Recent Places Name Date modified Type                        |         |          |
| ata analysis              | sample.cuv 3/08/2018 11:36 AM CUV File                         |         |          |
| Data                      | Libraries                                                      |         |          |
| norial function           | Music #                                                        |         |          |
| pecial uncaon             | E Pictures                                                     |         |          |
| Advance BIO               |                                                                |         |          |
|                           | Ro Homegroup                                                   |         |          |
|                           | a 🖉 Computer - +                                               |         |          |
|                           | Filename: sample.cuv + CurveFiles (".cuv/                      |         |          |
| START                     | Open 👻 Cancel                                                  |         |          |
|                           |                                                                |         |          |
|                           | Press prosition ( If D' a true then Place) D(C = OO1           |         |          |
|                           | Contraction of Sec. Contract (Contraction)                     |         |          |

 Standard line: User can use the Abs=A\* Conc+B equation, and enter the values of A and B to calculate a standard line.

The value of A can be : -999999.999 ~ +999999.999 The value of B can be : -999999.999 ~ +999999.999

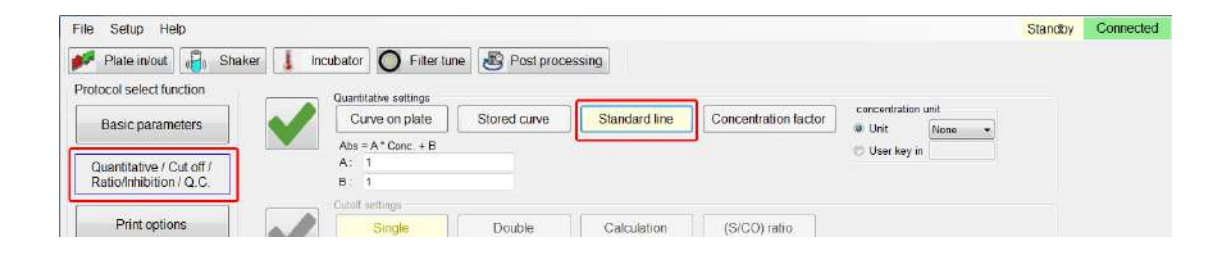

4. Concentration factor: User can enter a factor for calculating the concentration. The value of F can be : -999999.999  $\sim$  +999999.999

| File Setup Help             |                                                                          | Standby | Connected |
|-----------------------------|--------------------------------------------------------------------------|---------|-----------|
| 💅 Plate in/out 🔒 Shaker 🚦 I | Incubator O Filter tune B Post processing                                |         |           |
| Protocol select function    | Ouantilative settings                                                    |         |           |
| Basic parameters            | Curve on plate Stored curve Standard line Concentration factor Unit None |         |           |
| Quantitative ( Cut off /    | Cenc: = F * Abs                                                          |         |           |
| RatioInhibition / Q.C.      |                                                                          |         |           |
| Print options               | Dataff settinge         Double         Calculation         (SiCO) ratio  |         |           |

 Measurement unit: Users can select 15 types of measurement unit "None", "G/dL", "U/L", "G/L", "ug/dL", "ABS", "mg/dL", "OD", "mABS", "U/mL", "ug/mL", "mEq/L", "mmol/L", "umol/L", "ng/mL". When "None" is selected, user can enter the desired measurement unit

| concentration u | nit    |
|-----------------|--------|
| Onit            | None - |
| ◎ User key in   |        |

#### **Cutoff Measuring Method**

The M965 Mate 2.0 USB provides four types of Cutoff measuring method.

1. Single cutoff method: User can enter a threshold of 0.0000~4.0000, and define OD result to be positive or negative.

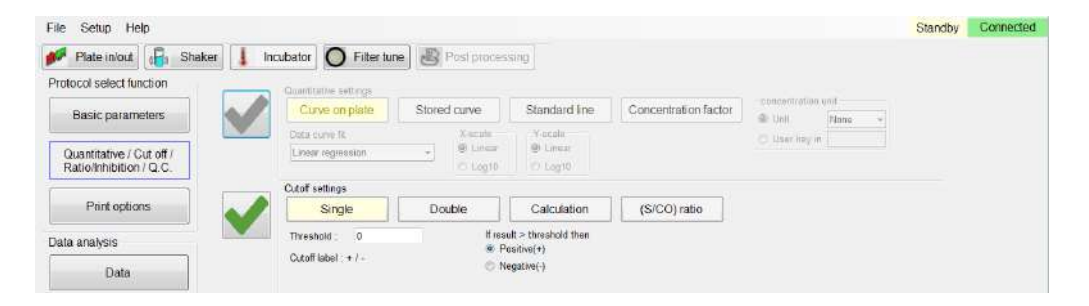

 Double cutoff method: Users can define the high and low thresholds. The high and low values can be among 0.0000~4.0000. The M965 Mate 2.0 USB determines OD results that are higher than high threshold, lower than low threshold, or between low and high thresholds to be positive(+), negative(-), or in-between (\*) respectively.

| File Setup Help                                     |                                           |                                    |                                      |                      |               | Standby | Connected |
|-----------------------------------------------------|-------------------------------------------|------------------------------------|--------------------------------------|----------------------|---------------|---------|-----------|
| 💅 Plate in/out 🔒 Shake                              | r 🗼 Incubator 🔘 Filter t                  | une B Post proce                   | prùia                                |                      |               |         |           |
| Protocol select function                            | QuartEstive settings                      |                                    |                                      |                      |               |         |           |
| Basic parameters                                    | Curve on plate                            | Stored curve                       | Standard line                        | Concentration factor | R Unit None - |         |           |
| Quantitative / Cut off /<br>Ratio/Inhibition / Q.C. | Data curve Rr<br>Linear regression        | - X-scala<br>- W-timue<br>C) Leg10 | Y-scale<br>All Covar                 |                      | C User key in |         |           |
| Print options                                       | Cutoff settings                           | Bathla                             | Coludation                           |                      |               |         |           |
| Data analysis                                       | High threshold :                          | 1 If re                            | Calculation<br>suit > threshold then | (SrCO) nabo          |               |         |           |
| Data                                                | Low threshold<br>Cutoff label : + / * / - | 01                                 | Vegative(-)                          |                      |               |         |           |

3. Calculation cutoff method: User can create a maximum of four formulas as the thresholds calculation and categorize the OD readings into 5 groups.

The equation listed below is applied to construct the thresholds with given a, b and c values.

EQn = a \* PC + b \* NC + c,

Where  $\underline{PC}$  means Positive Control, and  $\underline{NC}$  means Negative Control. The value of a, b and c can be -1000.000 ~ +1000.000

The calculated threshold values must follow the rule below:

EQ1 > EQ2 > EQ3 > EQ4

Example: With four thresholds applied, the OD reading higher than EQ1, between EQ1 and EQ2, between EQ2 and EQ3, between EQ3 and EQ4,or below EQ 4 is labeled by "++", "+", "\*", "-" or "--" respectively.

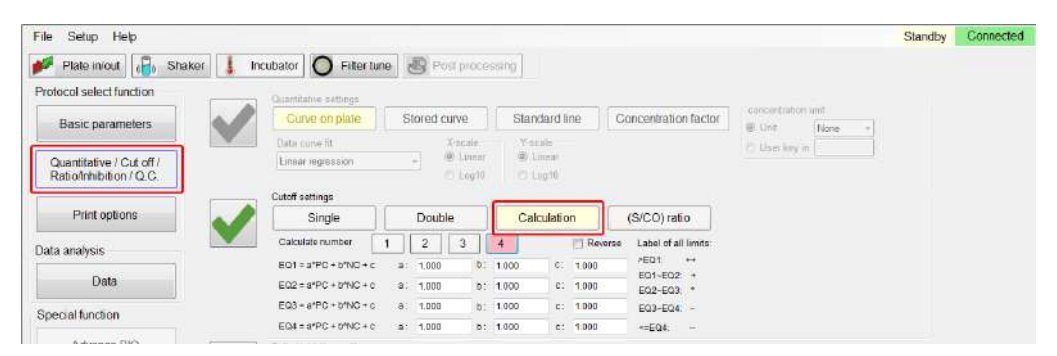

4. S/CO ratio method: User uses the ratio of sample OD divided by CO value as the benchmark, and also key in the high and low thresholds. The M965 Mate 2.0 USB will then determine S/CO ratio that are higher than high threshold, lower than low threshold, or between low and high thresholds to be positive(+), negative(-), or in-between (\*) respectively.

The equation listed below is applied to construct the CO value with given a, b and c values.

CO = a \* PC + b \* NC + c

Where PC means Positive Control, and NC means Negative Control.

The value of a, b and c can be -1000.000  $\sim$  +1000.000

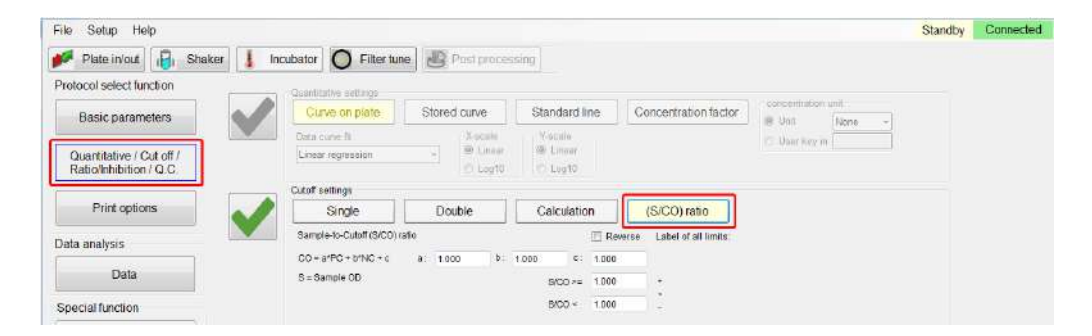

# **Ratio/Inhibition Calculation Method**

Select B0 as the standard value to calculate the rest of the plate well Bn

- 1. Ratio/Inhibition operating procedure
  - a  $\sim$  Ratio = (Bn/B0)%
  - b · Inhibition = 100% (Bn/B0)%
  - c < Must have sample on B0 position or the software will show error
  - d 

     If the selected Bo has replicate number greater than one, the actual B0 value will be the average reading of this sample.
  - e > If B0 value is 0, the software will show error
  - f If ratio is over 200%, the software will show HI; if lower than -200%, the software will show LO

| File Setup Help                                     |                                                                                                    | Standby | Connected |
|-----------------------------------------------------|----------------------------------------------------------------------------------------------------|---------|-----------|
| 🥖 Plate in/out 🛛 📳 Shak                             | er 📕 Incubator 🔘 Filter tune 🐻 Post processing                                                                                                    |         |           |
| Protocol select function                            | Qualification                                                                                                    |         |           |
| Basic parameters                                    | Curve on plate Stored curve Standard line Concentration factor                                                                                                    |         |           |
| Quantitative / Cut off /<br>Ratio/Inhibition / Q.C. | Data care fit Nación Vación<br>Linear regession + @ Linear @ Linear<br>Cargo C stagio                                                                                                    |         |           |
| Print options                                       | Cutoff settings<br>Single Double Calculation (S/CO) ratio                                                                                                    |         |           |
| Data analysis<br>Data                               | Thresholds         0         Viresult > thoushold then           Cutoff tabel: + / -         (B) Polation(+)         Control tabel: + / -                                                                |         |           |
| Special function                                    |                                                                                                    |         |           |
| Advance BIO                                         | Fanto / Influidon settings         Definition of BD           © Ratio - BEBO %         Influidion : 100-BED %         A • • 1 • •           0 C = Settings         Implication of BD         A • • 1 • • |         |           |
| START                                               |                                                                                                    |         |           |

# **Q.C. Calculation Method**

The purpose of the QC Calculation Method is to determine the reliability of the experiment.

- 1. At most 4 equations are applied to obtain the calculation results, QC1, QC2, QC3 and QC4.
- Combining above QCs with logic operators OR, AND, and XOR to obtain the QC calculation result. The truth or falseness of QC decides the experiment to be pass or fail.
- 3. The value of a can be  $-1000.000 \sim +1000.000$
- 4. The value of b can be  $-1000.000 \sim +1000.000$
- 5. The value of c can be  $1000.000 \sim +1000.000$
- 6. The value of H can be -9999999.999 ~ +9999999.999
- 7. The value of L can be -9999999.999 ~ +9999999.999

| ile Setup Help                                     |                                                                                                    | Standby | Connecte |
|----------------------------------------------------|----------------------------------------------------------------------------------------------------|---------|----------|
| Plate in/out Baker                                 | Incubator O Filter tune 📳 Post processing                                                                                                    |         |          |
| rotocol select function                            | Displaying entropy                                                                                                    |         |          |
| Basic parameters                                   | Curve on plate Stored curve Standard line Concentration factor                                                                                                    |         |          |
|                                                    | Detaicurve fit X-scale Y-scale Detaicurve fit                                                                                                    |         |          |
| Quantitative / Cut off /<br>Ratio/Inhibition / O C | Linear regression                                                                                                    |         |          |
| Taroniniotion q.o.                                 | Cutoff settings                                                                                                    |         |          |
| Print options                                      | Single Double Calculation (S/CO) ratio                                                                                                    |         |          |
| ata analysis                                       | Threshold 0 #result > threshold then                                                                                                    |         |          |
| Data                                               | Cutoff label : + / - O Negative(-)                                                                                                    |         |          |
| pecial function                                    |                                                                                                    |         |          |
| 140 J 10 10 10 10 10 10 10 10 10 10 10 10 10       |                                                                                                    |         |          |
| Advance BIO                                        | Kato / Inhibition settings Deficition of the                                                                                                    |         |          |
| Advance BIO                                        | Ratio (Inhibition of Section)           Ratio ElBO %         (8) Inhibition 100-B/80 %         Definition of B0           A         1                                    |         |          |
| Advance BIO                                        | Rate / Inviolation settings     Definition of BD       Rate Billion     (B) Inhibition 100-BiBO %     A *       QC settings     Consertioned for the construction        |         |          |
| Advance BIO                                        | Hato (Inhibition Settings)     Definition of BD       Rate ElEO %     (8) Inhibition 100-BIEO %     A       Q.C. settings     General equation : L <= APC + bNC + c <= H |         |          |
| Advance BIO                                        | Kato (Inhibition Settings)     Definition Of BD       Ratio ElEO %     @ Inhibition 100-5/80 %     A        0.C.settings     General equation : L <                      |         |          |
| Advance BIO                                        | Kato     Letto     Definition of BD       Ratio     BED %     @ Inhibition 100-5/80 %     A        O.C. settings     General equation: L_mePC+ bNC+c <- H                |         |          |
| Advance BIO                                        | Hato (Inholiton settings)     Definition of BD            • Ratio EIE0 %         • M inholition 100-5/50 %         A ~ 1 ~ 1 ~ 1 ~ 1 ~ 1 ~ 1 ~ 1 ~                       |         |          |

# **Printing Options**

Users can input project name, operator name, and experiment note to differentiate experiment reports. Users can also check boxes in the Section for printing to determine which items need be printed on the report.

| Basic parameters   Guantitative / Cut off /<br>Ratio/Inhibition / Q.C.   Print options   Note:   User : admin   Note:   Special function   Advance BIO     Sections for printing   Image: Calibration   Cancel all                                                                                                    | otocol select function                              | Print options                        |                    |                 |            |
|----------------------------------------------------------------------------------------------------|-----------------------------------------------------|--------------------------------------|--------------------|-----------------|------------|
| Quantitative / Cut off /<br>Ratio/Inhibition / Q.C.     Print options     ata analysis     Data     Sections for printing     Sections for printing     Image: Sections for printing     Image: Sections for printing <td>Basic parameters</td> <td>Title setting<br/>date/time of the pe</td> <td>formed measurement</td> <td></td> <td></td> | Basic parameters                                    | Title setting<br>date/time of the pe | formed measurement |                 |            |
| Print options       Note :       •         ata analysis       •       •         Data       Sections for printing       •         special function       If the       If Data       If Q.C.         Advance BIO       If Results       Cut off       Kinetics       Select all         If Cellbretion       If Retio/Inhibition       Cancel all                                                                                                    | Quantitative / Cut off /<br>Ratio/Inhibition / Q.C. | Project name :<br>User : ar          | dmin               |                 |            |
| ata analysis         Data         Sections for printing         Ipecial function         Image: Title         Image: Title                                                                                                    | Print options                                       | Note :                               | 200-014            |                 |            |
| Data       Sections for printing         special function       I Data       I Q.C.         Advance BIO       I Results       Cut off       Kinetics       Select all         Celibration       Rebolinibition       Cancel all                                                                                                    | ata analysis                                        |                                      |                    |                 |            |
| Special function     Image: Title     Image: Data     Image: Q.C.       Advance BIO     Image: Results     Image: Cut off     Image: Kinetics     Select all       Image: Calibration     Image: Ratio/Inhibition     Image: Ratio/Inhibition     Cancel all                                                                                                    | Data                                                | Sections for printin                 | g                  |                 |            |
| Advance BIO       Image: Results     Cut off     Kinetics     Select all       Image: Celibration     Retro/Inhibition     Cancel all                                                                                                    | pecial function                                     | 🔽 Title                              | 🔽 Data             | <b> ⊇ Q</b> .C. |            |
| Calibration Ratio/Inhibition                                                                                                    | Advance BIO                                         | Results                              | 🖂 Cut off          | C Kinetics      | Select all |
|                                                                                                    |                                                     | Calibration                          | C Ratio/Inhibitio  | n               | Cancel all |
|                                                                                                    |                                                     |                                      |                    |                 |            |
|                                                                                                    | START                                               |                                      |                    |                 |            |

# **Interpreting the Results**

The M965 Mate 2.0 USB will generate the result data after the experiment is completed. Press the Data tab on the left window, and select tab Results, Calibration, Data, Cutoff, Ratio/ Inhibition, Q.C, or Kinetic to view their experiment results.

1. Results: Click on the Results tab to review the parameter setup, plate layout, Raw OD, and Con Matrix of the experiment.

| File Setup Help          |                        |                   |          |        |              |        |            |        |          |   |    | Standby | Connecte |
|--------------------------|------------------------|-------------------|----------|--------|--------------|--------|------------|--------|----------|---|----|---------|----------|
| Plate in/out             | aker 🗼 Inc             | ubator C          | ) Filter | tune 😸 | Post process | ang    |            |        |          |   |    |         |          |
| Protocol select function | Results                | Calibra           | tion     | Data   | Cut off      | Ratio  | aphibition | nc     | Kinetice | 1 |    |         |          |
| Basic parameters         |                        |                   |          | 17444  |              | (Galas |            | 140.00 | 1        |   |    |         |          |
| Quantitative / Cut off / | Protocol<br>parameters |                   |          |        |              |        |            |        |          |   |    |         | i i      |
| Ratio/Inhibition / Q.C.  | Experiment<br>file:    | C.\Users\96       |          |        |              |        |            |        |          |   |    |         |          |
| Print options            | Measureme<br>type:     | End point         |          |        |              |        |            |        |          |   |    |         | Ŧ.       |
| Data analysis            | Main_1<br>filter(nm):  | 405               |          |        |              |        |            |        |          |   |    |         |          |
| Data                     | Starting method;       | Immediate         |          |        |              |        |            |        |          |   |    |         |          |
| Citta                    | Plate<br>mode:         | Continuous        |          |        |              |        |            |        |          |   |    |         |          |
| Special function         | Need<br>shake:         | NO                |          |        |              |        |            |        |          |   |    |         |          |
| Advance BIO              | Need<br>incubator      | NO                |          |        | 1            |        |            |        |          |   |    |         |          |
|                          | Need<br>extrapolation  | NO                |          | _      |              |        |            | _      |          |   | _  |         |          |
|                          | method:                | Curve on<br>plate |          |        | _            |        |            | _      |          |   |    |         |          |
| START                    | standards              | 5                 |          |        |              |        |            |        |          |   |    |         |          |
| Olivit                   | method:                | regression        |          |        |              |        |            |        |          |   | _  | -       |          |
|                          | Plate<br>layout        |                   |          |        |              |        |            |        |          |   |    |         |          |
|                          |                        |                   | 3        | 1      |              | C      | e          | 2      | 0        | 0 | 10 |         | 3        |

2. Calibration: When Quantitative is checked, calibration curve will be displayed according to the setting parameters.

| le Setup Help<br>🖻 Plate in/out | aker 🚺 In         | cubator ( | ) Filter tu | ne 🔊 P  | ost processi | ng      |         |        |          |                                          |        | Stan   | dby Conne |
|---------------------------------|-------------------|-----------|-------------|---------|--------------|---------|---------|--------|----------|------------------------------------------|--------|--------|-----------|
| otocol select function          | Pecuito           | Calibr    | ation       | Data    | Cutoff       | Dataio  | hition  | 0.0    | Kinetics |                                          |        |        |           |
| Basic parameters                | Neouis            | Castor    |             | Data    | ouroir       | Ranows  | abaton  | 40.    | Kincaca  | ·                                        |        |        |           |
|                                 | Plate lay         |           |             |         |              |         |         | -      |          |                                          |        |        |           |
| Quantitative / Cut off /        | BEDEACHDRON BROOM | 1         | 2           | 3       | 4            | 5       | 6       | 7 3 48 | IS       | -                                        | -      | -      | 2         |
| Raboinnibilion / Q.C.           | A                 | SAM01-1   | SAM02-1     | SAM03-1 | SAM04-1      | SAM05-1 | SAM05-1 | SAM    |          |                                          |        |        | AM12-1    |
|                                 | B                 | SAM01-2   | SAM02-2     | SAM03-2 | SAM04-2      | SAM05-2 | SAM06-2 | SAM    |          | 1 10 11 11 10 10 10 10 10 10 10 10 10 10 |        | 0      | AM12-2    |
| Print options                   | G                 | SAM01-3   | SAM02-3     | SAM03-3 | SAM04-3      | SAM05-3 | SAM06-3 | SAM    |          |                                          | 1      |        | AM12-3    |
| S 81.                           | D                 |           |             |         | POS01-1      | STD01-1 | STD02-1 | STD    |          |                                          | /      |        |           |
| Data                            | E                 |           |             |         | POS01-2      | STD01-2 | STD02-2 | STD    |          | -                                        |        |        | 1         |
|                                 | F                 |           | -           |         | BLK01-1      | STD01-3 | STD02-3 | STD    | -        | -                                        |        |        |           |
|                                 | G                 |           |             |         | NEG01-1      | STD01-4 | STD02-4 | STDO   | 2        |                                          |        | 1      |           |
| pecial function                 | н                 |           | <u>}</u>    |         | NEG01-2      | STD01-5 | STD02-5 | STD    | 1        | 1                                        | 11     | 001    | ic        |
| Advance BIO                     | Source            |           |             |         |              |         |         |        |          | -                                        |        |        |           |
|                                 |                   | 1         | 2           | 3       | 4            | 5       | 6       | 7      | 8        | 9                                        | 10     | 11     | 12        |
|                                 | A                 | -0.217    | -0.217      | -0.217  | 0.015        | 0.180   | 0.269   | 0.982  | 2.104    | 2.643                                    | -0.217 | -0.217 | 0.042     |
|                                 | в                 | -0.217    | -0.217      | -0.217  | 0.033        | 0.179   | 0.272   | 0.974  | 2.092    | 2.623                                    | -0.217 | -0.217 | -0.217    |
|                                 | С                 | -0.217    | -0.217      | -0.217  | 0.010        | 0.169   | 0.264   | 0.974  | 2.049    | 2.639                                    | -0.217 | -0.217 | -0.217    |
| OTADT                           | D                 |           | 1           |         | 0.009        | 0.175   | 0.262   | 0.975  | 2.091    | 2.638                                    |        |        |           |
| START                           | E                 |           |             |         | 0.001        | 0.172   | 0.269   | 0.545  | 2.091    | 2.635                                    |        |        |           |
|                                 | F                 |           |             |         | 0.000        | 0.175   | 0.271   | 0.549  | 2.126    | 2.635                                    |        |        |           |
|                                 | G                 |           |             |         | 0.002        | D.173   | 0.266   | 0.548  | 2.092    | 2.658                                    |        |        |           |
|                                 | H                 |           |             |         | 0.018        | 0.176   | 0.265   | 0.539  | 2.090    | 2 664                                    |        |        |           |

- a S Layout: Shows the well mapping layout of the plate. Different types of well uses a different color to represent.
- $b \sim \$  Source data: Shows the source data for the quantitative measurement.

- i. In end point measurement, if there is no reference filter then the main filter (M1) data is the source data. If there is reference filter then M1 R1 is the source data.
- ii. In Two points measurement if there is no reference filter, the source data will be M1
- iii. In Two points measurement if there is reference filter then the source data will be D1=M1-R1
- iv. During Kinetic measurement, user cannot use reference filter, the M1 data will be the source data
- c > Calibrators: Use C01~C15 to represent each STD's name and OD value, and show the average measurement and the standard concentration value.
- d 
  Calib Curve: When using standard curve (Curve on plate or stored curve), apply selected fitting method to create a standard curve and its coefficients.
- e Residuals table: Use C01~C15 to show standard concentration values (C set), Average Abs, calculated concentration (Ccal), and their difference (Ccal-Cset).
- f Curve Viewer: User can double click on the curve to enable the curve viewer.
   User can also store the curve by pressing the Save Curve tab on the right.
   The default curve is stored in M965 Mate 2.0 USB \StdCurve directory.

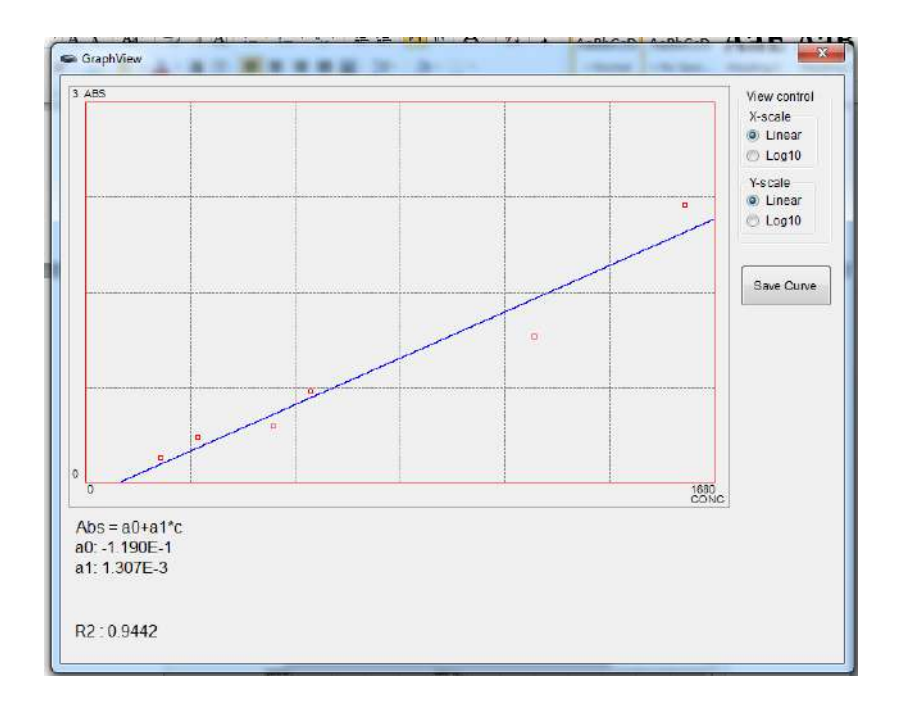

3. Data sheet: The raw data and calculated results of entire mapped wells can be listed in one data sheet. The sheet provides information about Name, Well location, Replicate numbers, Abs, SD, CV%, Conc, Measuring unit, Cutoff, Inhibition % and Well ID name. The average of replicated data is displayed by "\_avg" next to the well ID.

| Plate in/out             | aker 📕 Inci | ubator O   | Filter tune | Post pro | cessing   |             |         |          |        |       |      |
|--------------------------|-------------|------------|-------------|----------|-----------|-------------|---------|----------|--------|-------|------|
| rotocol select function  | Results     | Calibratic | Data        | Cut      | off Ratio | Vinhibition | 0.6     | Kinetics |        |       |      |
| Basic parameters         |             |            |             |          |           |             |         |          |        |       | 110  |
|                          | Name        | well       | Replicate   | Abs      | SD        | CV%         | Conc    | Unit     | Cutoff | R0(%) | ID ) |
| Quantitative / Cut off / | POS.CONT    |            |             |          |           |             |         |          |        |       |      |
| Ratio/Inhibition / Q.C.  | POSt        | D4         | 1           | 0.009    | 557-1     |             |         | 1754     |        | -     |      |
| 1                        | POSt        | E4         | 2           | 0.001    |           | -           |         |          |        |       |      |
| Print options            | POS1_avg    | +++> 1     |             | 0.005    | 0.004     | 80.00       | 212.864 | None     | N/A    | N/A   |      |
| 1                        | NEG.CONT    |            |             |          |           |             | _       |          |        |       |      |
| ata analysis             | NEG1        | G4         | 1           | 0.002    |           |             |         |          |        |       |      |
| Data                     | NEG1        | H4         | 2           | 0.018    |           |             | 110     |          |        |       | -    |
|                          | NEG1_avg    | +++        |             | 0.010    | 0.008     | 80.00       | 215.946 | None     | N/A    | N/A   |      |
|                          | SAMPLES     |            |             |          |           |             |         |          |        |       |      |
| Special function         | SAM1        | A1         | 1           | -0.217   |           | 100         |         |          |        |       |      |
| A CONTRACTOR OF          | SAM1        | B1         | 2           | -0.217   |           |             | 177.4   |          |        |       |      |
| Advance BIU              | SAM1        | CI         | 3           | -0.217   | 111       | 100         | 1112    | 111      |        |       |      |
|                          | SAM1_avg    | 143        | 2           | -0.217   | 0.000     | ERR         | -67.726 | None     | N/A    | N/A   |      |
|                          | SAM2        | A2         | 1           | -0.217   |           |             |         |          |        |       |      |
|                          | SAM2        | B2         | 2           | -0.217   |           |             |         |          |        |       |      |
|                          | SAM2        | C2         | 3           | -0.217   |           |             |         |          |        |       |      |
| START                    | SAM2_avg    | 1220       | 1117        | -0.217   | 0.000     | ERR         | -57.726 | None     | N/A.   | N/A   |      |
| START                    | SAM3        | A3         | 1           | -0.217   |           |             | -       |          |        |       |      |
|                          | SAM3        | B3         | 2           | -0.217   |           | -           |         |          |        |       |      |
|                          | SAM3        | C3         | 3           | -0.217   |           |             |         |          |        |       |      |
|                          | SAM3_avg    | 225        | 120         | -0.217   | 0.000     | ERR         | -57.726 | None     | N/A    | N/A   |      |
|                          | SAM4        | A4         | 1           | 0.015    |           | 1           | -       | 121      | 11100  | 10000 |      |

 Cutoff results: Clicking the Cutoff tab, the M965 Mate 2.0 USB shows the cutoff symbols on mapped wells. Depending on the conditions, there will be five symbols to represent the cutoff results.

(++)、(+)、(\*)、(-)、(--)

| Setup Help               |     |       |          |             |               |              |               |                |      |          |   | Standby | Connecte |            |
|--------------------------|-----|-------|----------|-------------|---------------|--------------|---------------|----------------|------|----------|---|---------|----------|------------|
| 🖉 Plate in/out 📊 🔒 Sha   | ker | 1     | Incubato | Filte       | rtune 👪       | Post process | ng            |                |      |          |   |         |          |            |
| rotocol select function  | Î   | Resul | ts       | Calibration | Data          | Cut off      | Ratio/n       | hibition       | Q.C. | Kinetics |   |         |          |            |
| Basic parameters         | F   |       | 1        | 2           | 3             | 4            | 5             | 6              | 7    | 8        | 9 | 10      | 11       | 12         |
| Quantitative / Cut off / | ,   | A     |          | 1.0         |               | -            |               |                | +    | +        | + | -       |          |            |
| Ratio/Inhibition / Q.C.  |     | в     | -        | 1326        | 8 <b>2</b> 11 |              | 1526          | 81             | +    | +        | + | 45      | 1048     | 22         |
| Print options            |     | C     |          | 2943        | 8463          | 1 ¥ 1        | 2000          | - S <b>-</b>   | +    | +        | + |         | 2.40     | 3 <b>9</b> |
| to anotheric             |     | D     |          |             |               |              | 31 <b>9</b> 2 | : <del>.</del> | ÷    | +        | + |         |          |            |
| na anaysis               |     | E     |          |             |               | -            | (             | 8              |      | +        | + |         |          |            |
| Data                     |     | F     |          |             |               |              | 1441          | - 64           | -    | +        | + |         |          |            |
| pecial function          |     | G     |          |             |               | -            |               |                | -    | +        | + |         |          |            |
| Advance BIO              |     | н     |          |             |               | -            |               |                | -    | +        | + |         |          |            |

 Ratio/Inhibition results: Clicking the Ratio/Inhibition tab, the M965 Mate 2.0 USB shows ratio or inhibition values of mapped wells. Data higher than 200% is shown Hi, and lower than -200% is shown LO.

| le Setup Help            |       |           |           |        |              |            |            |            |            |             |      | Standby | Connect    |
|--------------------------|-------|-----------|-----------|--------|--------------|------------|------------|------------|------------|-------------|------|---------|------------|
| 🌮 Plate in/out 🛛 🔂 Sha   | ker 🚦 | Incubator | Filter    | tune 🐻 | Post process | ing        |            |            |            |             |      |         |            |
| Protocol select function | Resu  | its Ca    | libration | Data   | Cut off      | RatioInf   | ibition    | Q.C.       | Kinetics   |             |      |         |            |
| Basic parameters         |       | 1         | 2         | 3      | 4            | 5          | 6          | 7          | 8          | 9           | 10   | 11      | 12         |
| Quantitative / Cut off / | ► A   | NaN96     | NaN%      | NaN%   | -Infinity%   | -Infinity% | -Infinity% | -Infinity% | -Infinity% | -Infinity%  | NaN% | NaN%    | -Infinity% |
| Ratio/Inhibition / Q.C.  | в     | NaN%      | NaN%      | NaN%   | -Infinity%   | -Infinity% | -Infinity% | -Infinity% | -Infinity% | -Infinity%  | NaN% | NaN%    | NaN%       |
| Driet options            | С     | NaN%      | NaN%      | NaN%   | -Infinity%   | -Infinity% | -Infinity% | -Infinity% | -Infinity% | -Infinity%  | NaN% | NaN%    | NaN%       |
| Print options            | D     |           |           |        | -Infinity%   | -Infinity% | -Infinity% | -Infinity% | -Infinity% | -Infinity%  |      |         |            |
| Data analysis            | Е     |           |           |        | -Infinity%   | -Infinity% | -Infinity% | -Infinity% | -Infinity% | -Infinity%- |      |         |            |
| Data                     | F     |           |           |        | -Infinity%   | -Infinity% | -Infinity% | -Infinity% | -Infinity% | -Infinity%  |      |         |            |
|                          | G     |           |           |        | -infinity%   | -Infinity% | -Infinity% | -Infinity% | -Infinity% | -infinity%  |      |         |            |
| Special function         | н     |           |           |        | -infinity%   | -Infinity% | -Infinity% | -Infinity% | -Infinity% | -Infinity%  |      |         |            |

6. Q.C results: Clicking the QC calculation method, the M965 Mate 2.0 USB shows the QC criteria, Pass condition, and Result on the data sheet.

| File Setup Help          |                  |                        |       |            |          |         |       |        |       |    |   | Standby | Connecte |
|--------------------------|------------------|------------------------|-------|------------|----------|---------|-------|--------|-------|----|---|---------|----------|
| plate in/out 👸 Shak      | ker 🚺 Incuba     | tor O Filter tune      | Post  | processing |          |         |       |        |       |    |   |         |          |
| Protocol select function | Recutto          | Calibration            |       | The full   | Datiofot | ibition | 0.0   | 100    | otice |    |   |         |          |
| Basic parameters         | Results          | Calibraton             |       |            | raconn   |         | ator. | - Full | 02003 |    |   |         |          |
|                          | Quality controls |                        | -     |            |          |         |       |        |       |    |   |         |          |
| Quantitative / Cut off / | Controls:        |                        |       |            | _        |         |       |        |       |    |   |         |          |
| Ratio/Inhibition / Q.C.  |                  | Control                | abs.  | conc       |          |         |       |        |       |    |   |         |          |
| r i                      |                  | PC                     | 0.005 | 212.864    |          |         |       |        |       |    |   |         |          |
| Print options            |                  | NC                     | 0.010 | 215.946    |          |         |       |        |       |    |   |         |          |
| Data anatysis            | Criteria.        |                        |       |            |          | _       |       |        |       |    |   |         |          |
| Dete                     |                  |                        | Ú.    |            | a        |         | b     |        | с     |    | н |         |          |
| Data                     |                  | QC1:                   | 1     | <=         | 1        | *PG     | 1     | "NG    | 1     | <= | 1 |         |          |
| Special function         |                  | QC2                    | 1     | <=         | 1        | *PC     | 1     | *NC    | 1     | <= | 1 |         |          |
|                          |                  | QC3                    | 1     | <=         | 1        | *PC     | 1     | "NC    | 1     | <= | 1 |         |          |
| Advance BIO              |                  | QC4                    | 1     | <#         | t        | *PC     | 1     | *NC    | 1     | <# | 1 |         |          |
|                          | Pass condition:  |                        |       |            |          | -       |       |        |       |    |   |         |          |
|                          |                  | if QC = TRUE then PASS |       |            |          |         |       |        |       |    |   |         |          |
|                          |                  | QC =                   | QC1   | AND        | QC2      | AND     | QC3   | AND    | QC4   |    |   |         |          |
| START                    | Result.          |                        |       |            |          |         | -     |        |       |    |   |         |          |
|                          |                  | QC1:                   | FAIL  | 1          |          |         |       |        |       |    |   |         |          |
|                          |                  | QC2                    | FAIL  |            |          |         |       |        |       |    |   |         |          |
|                          |                  | QC3                    | FAIL  |            |          |         |       |        |       |    |   |         |          |
|                          |                  | QC4                    | FAIL  |            |          |         |       |        |       |    |   |         |          |

7. Kinetic results: When using the kinetic measuring method, M965 Mate 2.0 USB will display the kinetic curves for each mapped wells. User can check the reaction rate easily on this screen.

| Results | Calibratio | on Data | a Cu | t off Rat | tio/Inhibition | Q.C. | Kinetic | s  |     |     |     |
|---------|------------|---------|------|-----------|----------------|------|---------|----|-----|-----|-----|
| A1      | A2         | A3      | A4   | A5        | A6             | A7   | A8      | A9 | A10 | A11 | A12 |
| B1      | B2         | B3      | B4   | B5        | B6             | B7   | B8      | В9 | B10 | B11 | B12 |
| C1      | C2         | C3      | C4   | C5        | C6             | C7   | C8      | C3 | C10 | C11 | C12 |
| D1      | D2         | D3      | D4   | D5        | D6             | D7   | D8      | D9 | D10 | D11 | D12 |
| E1      | E2         | E3      | E4   | E5        | E6             | E7   | E8      | E9 | E10 | E11 | E12 |
| F1      | F2         | F3      | F4   | F5        | F6             | F7   | F8      | F9 | F10 | F11 | F12 |
| G1      | G2         | G3      | G4   | G5        | G6             | G7   | G8      | G9 | G10 | G11 | G12 |
| H1      | H2         | H3      | H4   | H5        | H6             | H7   | H8      | H9 | H10 | H11 | H12 |

Double click on the selected well to show a detailed view of the well number and OD value at selected sampling number.

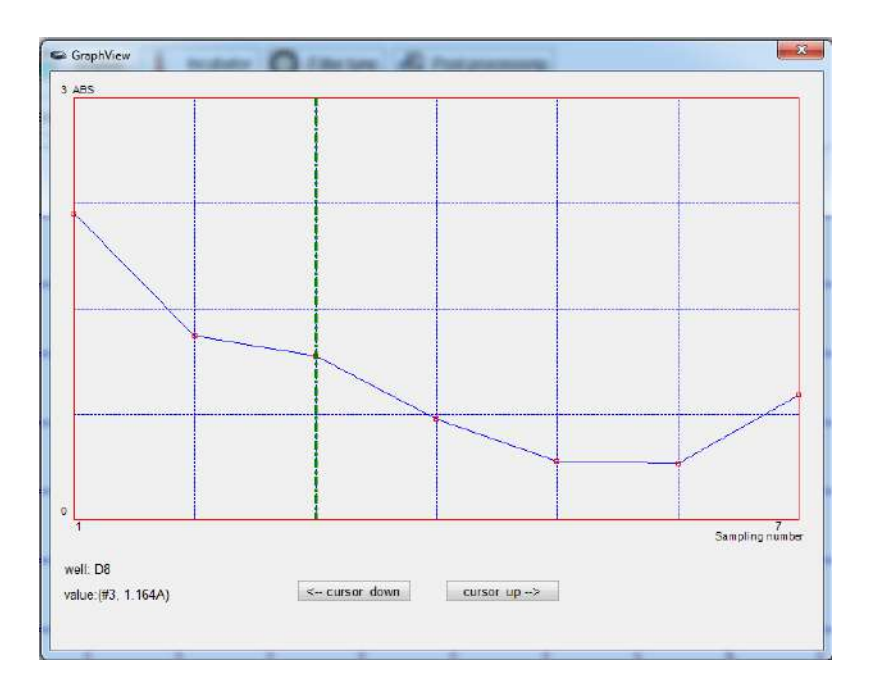